Утвержден

26443611.425290.001-ЛУ

# Комплексная система маркировки

#### «KCM LINE»

# Руководство пользователя

## 26443611.425290.003.ИЗ

Листов 51

Москва, 2021

# СОДЕРЖАНИЕ

| 1 Введение                                                              | 4        |
|-------------------------------------------------------------------------|----------|
| 1.1 Функциональные характеристики                                       | 4        |
| 1.2 Краткое описание возможностей                                       | 5        |
| 1.3 Уровень подготовки пользователей                                    | 5        |
| 1.4 Соглашения                                                          | 5        |
| 2 НАЗНАЧЕНИЕ И УСЛОВИЯ ПРИМЕНИЯ                                         | 6        |
| 2.1 Виды деятельности и функции КСМ LINE                                | 6        |
| 2.2 Условия применения системы                                          | 10       |
| З ПОДГОТОВКА К РАБОТЕ                                                   | 11       |
| 3.1 Состав и характеристики вычислительной техники ПО WEB               | 11       |
| 3.2 Необходимое программное обеспечение для ПО WEB                      | 12       |
| 3.2.1 Общее ПО                                                          |          |
| 3.2.2 Специальное ПО                                                    |          |
| 3.2.3 Запуск программы                                                  |          |
| 3.2.4 Проверка работоспособности                                        | 14       |
| 4 ОПИСАНИЕ ОПЕРАНИЙ                                                     |          |
| 4 1 Прелварительные операции перед запуском системы                     |          |
| 4 1 1 Настройки КСМ LINE                                                | 15       |
| 4 1 2 Очистка и резервное копирование                                   | 16       |
| 4 1 3 Перезапуск программы                                              | 18       |
| 4.1.5 Перезинуск программы<br>4.1.4 Релактирование запаний              | 10       |
| 4.1.5 Список пролукции                                                  | 20       |
| 4.1.6 Список упаковки                                                   |          |
| 4.1.0 Chucok yharobku                                                   |          |
| 4.2 ВЫПОЛНЯЕМЫЕ ФУНКЦИИ АРМ1 (сериализации и контроля)                  |          |
| 4.2 Выполние развина на произронство и запуск в работу                  | 23       |
| 4.2.1 Создание задания на производство и запуск в работу                | 23<br>24 |
| 4.2.2 Основной интерфейс APM1                                           |          |
| 4.2.5 Раздел «Бадание»                                                  | 23<br>26 |
| 4.2.4 Раздел «Группа сканирования»                                      |          |
| 4.2.5 Раздел «Группа агрегирования»                                     |          |
| 4.2.6 Раздел «Группа палетирования»                                     |          |
| 4.2. / Статистика                                                       |          |
| 4.2.8 Проверка основного и вспомогательного кода                        |          |
| 4.2.9 Отчет об ошибках                                                  |          |
| 4.2.10 Возможные ошибки, возникающие при работе АРМ1 и способы их устра | нения31  |
| 4.2.11 Результат выполнения функций АРМ1                                |          |
| 4.3 ВЫПОЛНЯЕМЫЕ ФУНКЦИИ АРМ2 (агрегирования)                            |          |
| 4.3.1 Редактирование коробки                                            |          |
| 4.3.1.1 Добавление новой единицы продукции в коробку                    |          |
| 4.3.1.2 Поиск продукции в коробке                                       |          |
| 4.3.1.3 Разбор коробки                                                  |          |
| 4.3.2 Проверка основного и вспомогательного кода                        |          |
| 4.3.3 Поиск коробки                                                     | 39       |
| 4.3.4 Отчет об ошибках                                                  | 41       |
| 4.3.6 Результат выполнения функций АРМ2                                 | 41       |
| 4.4 ВЫПОЛНЯЕМЫЕ ФУНКЦИИ АРМ 3 (упаковки)                                | 41       |
|                                                                         | Πιιαν    |
|                                                                         | 2        |
| Из Лист № докум. Подп. Дат 20773011.423230.003.013                      |          |

Подп и дата

Rammine Nº

Ина Nº дибл

Подп и дата

Ина Nº подп

| 4.4.5 Результат выполнения функций АРМ3     |    |
|---------------------------------------------|----|
| 4.5 РУЧНЫЕ ОПЕРАЦИИ.                        |    |
| 4.5.1 Сборка коробки                        |    |
| 4.5.2 Сборка палеты                         |    |
| 4.5.3 Поиск коробок и палет                 |    |
| 4.5.4 Проверка кодов                        |    |
| 5 Установка и настройка ПО                  |    |
| Приложение А Перечень терминов и сокращений |    |
| ЛИСТ РЕГИСТРАЦИИ ИЗМЕНЕНИЙ                  | 51 |
| ·                                           |    |

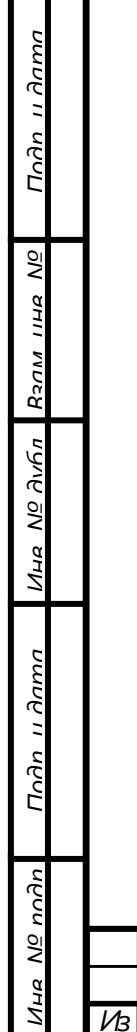

| I |    |      |          |       |     |  |
|---|----|------|----------|-------|-----|--|
|   |    |      |          |       |     |  |
|   | Из | Лист | № докум. | Подп. | Дат |  |

#### 1 ВВЕДЕНИЕ

#### 1.1 Функциональные характеристики

КСМ LINE предназначено для автоматизации процесса сериализации и агрегации единиц контроля маркировки и упаковки продукции, выпускаемой предприятием.

ПО может функционировать в автоматическом и ручном режимах.

В автоматическом режиме работы, ПО выполняет следующие функции:

 автоматическое считывание основного и вспомогательного кодов, предварительно нанесенных на готовую продукцию;

— создание связки кодов;

Тодп и дати

Ñ

Валы пна

N<u>a</u> איי*ה* ח

Ина

Поди и дата

ี ทกลา

- агрегация данных о готовой продукции в коробке;
- формирование номера короба и печать этикетки со штрих-кодом коробки;
- формирование кода палеты и печать этикетки со штрих-кодом паллеты.
- В ручном режиме выполняются следующие функции:
  - считывания основных и дополнительных кодов с готовой продукции с помощью ручного сканера;
  - формирование связки основного и дополнительного кода;
  - считывание штрих-кодов с коробов и палет с помощью ручного сканера;
  - добавление и удаление данных о готовой продукции из короба;
  - добавление и удаление данных о коробе из палеты;
  - завершение сборки неполного короба;
  - завершение сборки неполной паллеты;

|          |       |     | 76112611 125200 002 112 |
|----------|-------|-----|-------------------------|
| № докум. | Подп. | Дam | 20445011.425290.005.015 |

<u>Лнгт</u> Л

- поиск по основному или вспомогательному коду, штрих коду короба или паллеты;
- печать этикетки короба или паллеты по результатам поиска.

#### 1.2 Краткое описание возможностей

КСМ LINE обладает следующими возможностями:

- контроль маркировки выпущенной единицы продукции;
- агрегирование данных о продукции, упакованной в коробе, создание идентификатора короба с упакованной продукцией;
- формирование данных о коробах, расположенных на палетах для дальнейшей транспортировки продукции, создание идентификатора палеты;
- формирование выходных данных для последующей передачи во внешнюю ИС.

#### 1.3 Уровень подготовки пользователей

Пользователи КСМ LINE должны изучить документацию и пройти обучение с представителями заказчика.

#### 1.4 Соглашения

Тоди и дато

Ñ

Валы пна

<u>אק איק א</u>

Ина

Подп и дата

При изложении информации в документе следующие соглашения:

— [Кнопка] – обозначение кнопки в интерфейсе ПО;

— Нажатие на кнопку подразумевает касание сенсорного экрана;

— «Поле» - обозначение поля в интерфейсе ПО.

В случае обнаружения неполадок в работе АСУ, просьба обращаться по телефону службы технической поддержки +7 (905) 701-80-68 или посредством электронной почты ts@keysoftware.ru.

| 2  |    |      |          |       |     |  |
|----|----|------|----------|-------|-----|--|
| οĪ |    |      |          |       |     |  |
| ~  |    |      |          |       |     |  |
| Ĕ  |    |      |          |       |     |  |
| Z  | Из | Лист | № докум. | Подп. | Дат |  |

# 2 НАЗНАЧЕНИЕ И УСЛОВИЯ ПРИМЕНИЯ

#### 2.1 Виды деятельности и функции КСМ LINE

Основным видом деятельности КСМ LINE автоматизация процесса сериализации и агрегации единиц контроля маркировки и упаковки продукции, выпускаемой предприятием.

Система может функционировать в автоматическом и ручном режимах.

В автоматическом режиме выполняются следующие операции:

- автоматическое считывание основного и вспомогательного кодов, предварительно нанесенных на готовую продукцию;
- создание связки кодов;

Тодп и дати

Ñ

Валм пна

N<u>a</u> איהה

Ина

Поди и дата

ี ทอกกล

- агрегация данных о готовой продукции в коробке;
- формирование номера короба и печать этикетки со штрих-кодом коробки;
- формирование кода палеты и печать этикетки со штрих-кодом паллеты.
- В ручном режиме выполняются следующие операции:
  - считывания основных и дополнительных кодов с готовой продукции с помощью ручного сканера;
  - формирование связки основного и дополнительного кода;
  - считывание штрих-кодов с коробов и палет с помощью ручного сканера;
  - добавление и удаление продукции из короба;

— добавление и удаление короба из палеты;

— завершение сборки неполного короба;

|    |      |          |       |     | 26112611 125200 002 112 |
|----|------|----------|-------|-----|-------------------------|
| Из | Лист | № докум. | Подп. | Дат | 20443011.423290.003.113 |

6

— завершение сборки неполной паллеты;

Подп и дата

οN

Валы шна

N<u>9</u> איקה

Ина

Подп и дата

- поиск по основному или вспомогательному коду, штрих коду короба или паллеты;
- возможность печати этикетки короба или паллеты по результатам поиска.

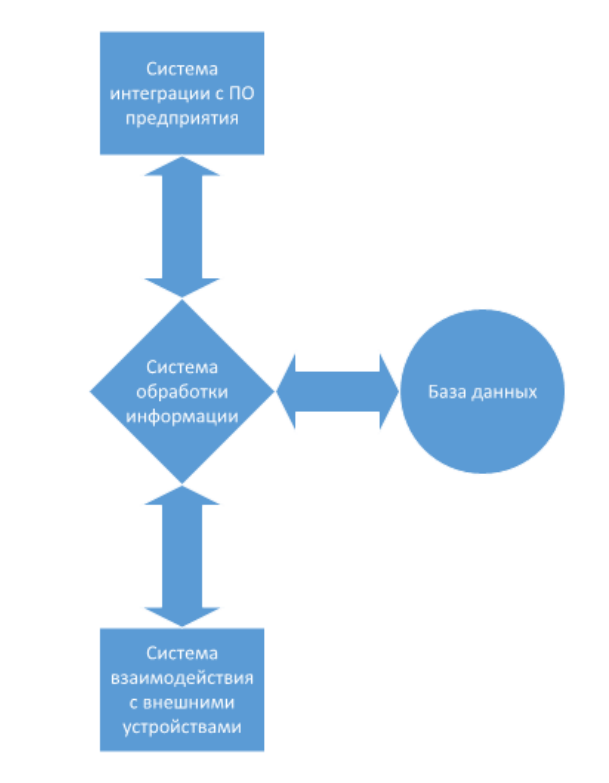

Рисунок 1 иллюстрирует функциональные компоненты системы.

| ппдп |    |      |          |       |     |                         |
|------|----|------|----------|-------|-----|-------------------------|
| ōΝ   |    |      |          |       |     |                         |
| ан   |    |      |          |       | _   | 26443611 425290 003 143 |
| Z    | Из | Лист | № докум. | Подп. | Дат | 20113011.125250.005.015 |

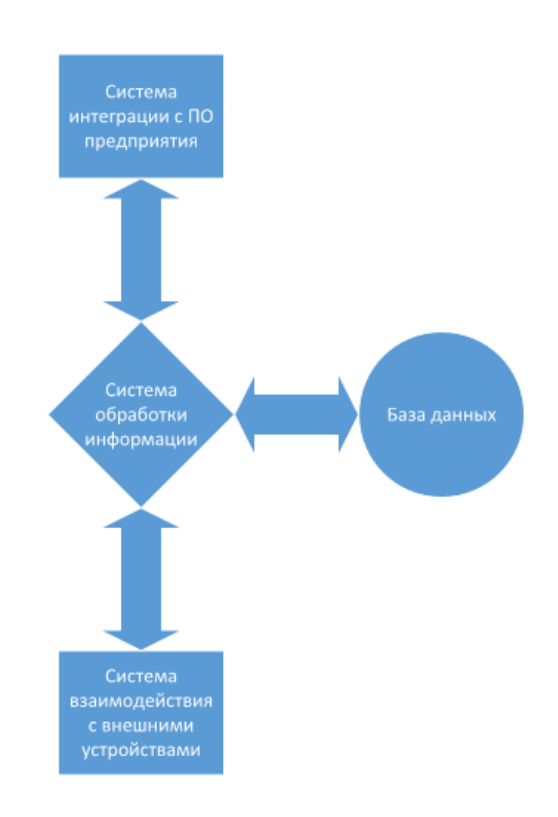

Рисунок 1 – Функциональные компоненты системы Система включает в себя следующие компоненты:

— систему взаимодействия с внешними устройствами;

— системы обработки информации;

— базу данных;

Тоди и дато

οN

Валы шна

N<u>a</u> איה

Ина

Подп и дата

— системы интеграции с ПО предприятия.

Взаимодействие между компонентами происходит следующим образом. Система обработки информации взаимодействует с ПО предприятия, получая исходные данные для нанесения маркировки на готовую продукцию, затем система обработки информации получает данные от сканеров, обрабатывая информацию о нанесении маркировки, формирует пары кодов и штрих-коды, необходимые для маркировки готовой продукции, и направляет информацию на принтеры для печати. Обработанные данные о маркировке готовой продукции и упаковки сохраняются в базе данных и направляются в ПО предприятия.

Рисунок 2 иллюстрирует компоненты программного обеспечения системы.

| ١ <u>٥</u> Ν |    |      |          |       |     |  |
|--------------|----|------|----------|-------|-----|--|
| ar           |    |      |          |       |     |  |
| И            | Из | Лист | № докум. | Подп. | Дат |  |

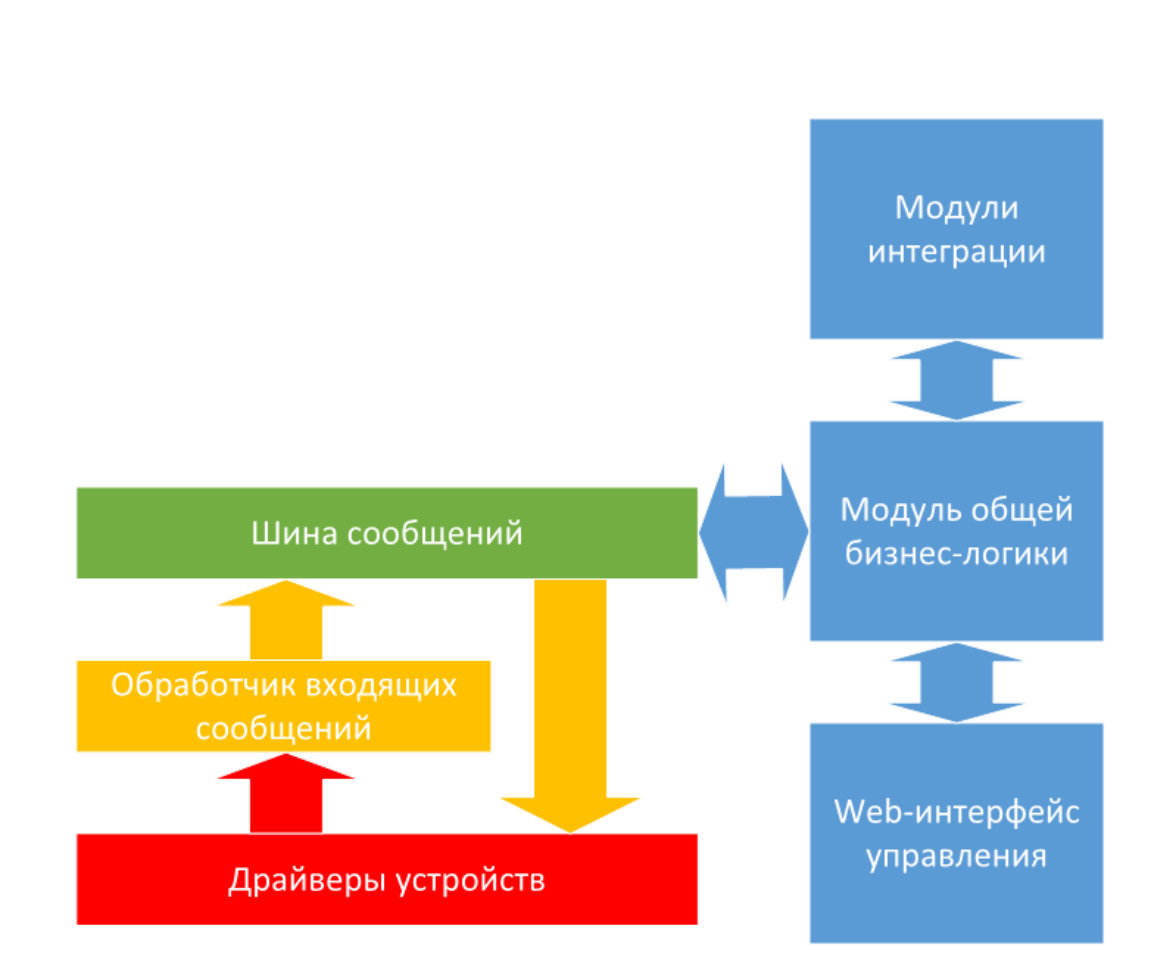

Рисунок 2 – Функциональные компоненты ПО

Программное обеспечение состоит из следующих компонентов:

Подп и датс

οN

Валм пна

N<u>a</u> איה

Ина

Поди и дата

מההה שN

- шины сообщений, предназначенной для организации передачи данных между драйверами устройств и модулем бизнес-логики;
- драйверов устройств, предназначенных для поддержки функционирования периферийных устройств (принтеров, сканеров и т.д.);
- обработчика входящих сообщений, предназначенного для интеграции периферийных устройств в систему;
- модуля общей бизнес-логики, предназначенного для реализации алгоритмов работы РО;
- модулей интеграции, предназначенного для обмена данными с информационной системой предприятия;

|    |      |          |       |     |                         | Лит |
|----|------|----------|-------|-----|-------------------------|-----|
|    |      |          |       |     | 26112611 125200 002 112 | 0   |
| Из | Лист | № докум. | Подп. | Дam | 20443011.423290.003.115 | 9   |

— Web-интерфейса управления, предназначенного для осуществления пользователем действий, необходимых для работы ПО.

## 2.2 Условия применения системы

DM.

Система должна быть развернута в соответствии с технической документацией, сканеры и принтеры штрих-кодов должны быть установлены и настроены для выполнения функций системы.

| а <u>N</u> <u>о</u> подп |  |  | Πια |
|--------------------------|--|--|-----|
| האה וו אמשה              |  |  |     |
| Ина N <u>0</u> дибл      |  |  |     |
| Rали ина N <u>o</u>      |  |  |     |
| חהחה וו חר               |  |  |     |

# З ПОДГОТОВКА К РАБОТЕ

#### 3.1 Состав и характеристики вычислительной техники ПО WEB

Комплекс технических средств, необходимый для выполнения программы, включает три APM'a оператора.

В состав АРМ1 (контроля) входит:

- 1) Базовый блок компьютера:
  - процессор Intel Celeron J1900,
  - ОЗУ 4 Гб,
  - SSD 120 Гб,
- 2) Монитор с тачскрином 15 " и разрешением не менее 800х600.
- Сетевой коммутатор (количество портов коммутатора определяется на этапе проектирования системы).
- 4) Дискретно-цифровой преобразователь Tibbo.
- 5) Устройство бесперебойного питания.

К АРМ1 может подключаться периферийное оборудование:

- автоматический сканер для основного кода;
- автоматический сканер для вспомогательного кода;
- ручной сканер;
- принтер для печати вспомогательного кода;
- аппликатор для наклейки вспомогательного кода.

| 20 |    |      |          |       |     |  |
|----|----|------|----------|-------|-----|--|
| N  |    |      |          |       |     |  |
| đ  |    |      |          |       |     |  |
| Z  | Из | Лист | № докум. | Подп. | Дam |  |

Подп и датс

οN

Валм пна

N<u>a</u> איהה

Ина

Поди и дата

В состав АРМ2 (агрегации) и АРМЗ (упаковки) входят:

1) базовый блок компьютера:

— ОЗУ 4 Гб,

— SSD 120 Гб;

2) Монитор с тачскрином 15 " и разрешением не менее 1024х768.

3) Сетевой коммутатор (количество портов коммутатора определяется на этапе проектирования системы).

К АРМ2 и АРМ3 может подключаться следующее периферийное оборудование:

— автоматический сканер для вспомогательного кода;

— ручной сканер;

— принтер штрих-кода.

# 3.2 Необходимое программное обеспечение для ПО WEB

## 3.2.1 Общее ПО

Подп и датс

Rann IIHR NO

Ина Nº Avfn

Подп и дата

N<u>o</u> noðn

В состав системного программного обеспечения АРМ1 входят:

- операционная система Astra Linux 2.12;
- драйверы сенсорного экрана и сканеров;
- объектно-ориентированный язык программирования Java;
- система управления базами данных Postgres;
- web-server с возможностью доступа к нему через браузер;
- браузер Chromium.

В состав системного программного обеспечения АРМ2 и АРМ3 входят:

– операционная система Astra Linux 2.12;

|    |      |          |       |     |                         | Ли |
|----|------|----------|-------|-----|-------------------------|----|
|    |      |          |       |     | 26112611 125200 002 112 | 1  |
| Из | Лист | № докум. | Подп. | Дат | 20445011.425290.005.015 | 12 |

- драйверы сенсорного экрана и сканеров;
- браузер Chromium.

# 3.2.2 Специальное ПО

Специального ПО не требуется.

# 3.2.3 Запуск программы

<u>החחח וו חחח</u>

Для запуска APM необходимо выполнить следующую последовательность действий:

- включить АРМ, нажав на кнопку, расположенную на корпусе АРМ'а (АРМ2 и АРМ 3), либо повернув главный выключатель (АРМ1);
- на APM1 запустить браузер Chromium;
- на APM1 коснуться иконки запуска ПО (см. Рисунок 3);
- на APM2 и APM3 запустить браузер Chromium.

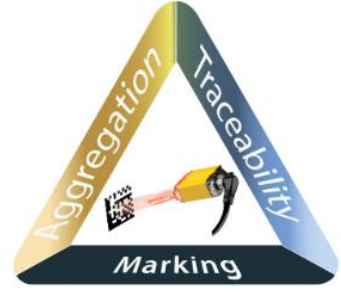

| -    |   |     |     |          |      |     | marking                        |
|------|---|-----|-----|----------|------|-----|--------------------------------|
|      |   |     |     |          |      | Рис | унок 3 – Иконка для запуска ПО |
| οN   |   |     |     |          |      |     |                                |
| ані  |   |     |     |          |      |     |                                |
| 1 VV |   |     |     |          |      |     |                                |
| Ran  |   |     |     |          |      |     |                                |
| 5    |   |     |     |          |      |     |                                |
| Злб  |   |     |     |          |      |     |                                |
| ōΝ   |   |     |     |          |      |     |                                |
| q    |   |     |     |          |      |     |                                |
| Ń    |   |     |     |          |      |     |                                |
|      |   |     |     |          |      |     |                                |
| nm   |   |     |     |          |      |     |                                |
| י אח |   |     |     |          |      |     |                                |
| 2    |   |     |     |          |      |     |                                |
| hn   |   |     |     |          |      |     |                                |
| 5    |   |     |     |          |      |     |                                |
| 2    | - |     |     |          |      |     |                                |
| nnd  |   |     |     |          |      |     |                                |
| Νō   |   |     |     |          |      |     | Л                              |
| ан   |   |     |     |          |      |     | 26112611 125200 002 112        |
| Z    |   | 1/b | Лит | Nº JOKVM | Подп | Лат | ZU44JUII.4ZJZJU.UUJ.VIJ        |

# 3.2.4 Проверка работоспособности

После запуска ПО проверка работоспособности периферийных устройств, подключенных к APM'ам, производится в автоматическом режиме (см. Рисунок 4).

| Лининя 1, версия 2:2:60-SNAPSHOT<br>KCM LINE | Auroing<br>KCM                        |
|----------------------------------------------|---------------------------------------|
| Тестирование завершено.                      |                                       |
|                                              |                                       |
|                                              | Принтер ШК палета: готов              |
|                                              |                                       |
|                                              |                                       |
| Генератор ШК короб: готов                    | Генератор ШК палета: готов            |
| Принтер ШК короб: готов                      |                                       |
| Светофор 1 (пост сканирования): готов        | Бракиратор единиц продукции: готов    |
| Светофор 2 (пост агрегирования): готов       | Верификатор содержимого палеты: готов |
|                                              | Верификатор этикетки палеты: готов    |
|                                              |                                       |
|                                              |                                       |
|                                              |                                       |
| Смена 1 от 14.10.2021, 15:34:45              | Выбор конфигурации 😃 Выход            |

Рисунок 4 – Стартовый экран КСМ LINE - Тестирование оборудования перед входом в систему

| Подп и дата             |                  |            |                         |                   |
|-------------------------|------------------|------------|-------------------------|-------------------|
| Rзам нна NO             |                  |            |                         |                   |
| Ина Nº дибл             |                  |            |                         |                   |
| Подп и дата             |                  |            |                         |                   |
| иро N <sup>0</sup> иоди |                  |            | 26443611 425290 003 M3  | <u>Лисе</u><br>14 |
| 7                       | Из Лиат № докум. | Tlodn. Дат | 20110011.120200.000.010 |                   |

# 4 ОПИСАНИЕ ОПЕРАЦИЙ

#### 4.1 Предварительные операции перед запуском системы

Перед запуском системы необходимо произвести следующие предварительные операции:

– настройку КСМ LINE;

- очистку и резервное копирование;

- создание или редактирование задания;

– при необходимости, перезапуск программы.

## 4.1.1 Настройки КСМ LINE

Для перехода к настройкам системы, необходимо нажать кнопку [Настройки] (см. Рисунок 18).

В Н И М А Н И Е! Доступ к настройкам КСМ LINE допускается только с помощью APM1.

Рисунок 5 иллюстрирует раздел «Настройки».

| Подп и дата         |                                         | Настройки<br>Очистка и резервное копирование      | д   |  |  |  |  |  |  |
|---------------------|-----------------------------------------|---------------------------------------------------|-----|--|--|--|--|--|--|
| Rann 114 Ν <u>ο</u> |                                         | Редактирование заданий<br>Список продукции        |     |  |  |  |  |  |  |
| Ина Nº дибл         |                                         | Список упаковки<br>Список устройств               |     |  |  |  |  |  |  |
| Подп и дата         | Рисунок 5 – Раздел «Настройки» КСМ LINE |                                                   |     |  |  |  |  |  |  |
| ุ N <u>o</u> กกลิท  |                                         |                                                   | Лua |  |  |  |  |  |  |
| Ина                 |                                         | Из Лист № докум. Подп. Дат 26443611.425290.003.ИЗ | 15  |  |  |  |  |  |  |

#### 4.1.2 Очистка и резервное копирование

Для перехода в раздел «Очистка и резервное копирование» необходимо коснуться соответствующей надписи в разделе «Настройки КСМ LINE» (см. Рисунок 5). Далее пользователь может нажать на кнопку [Очистка данных] или [Резервное копирование].

Рисунок 6 иллюстрирует раздел «Очистка и резервное копирование».

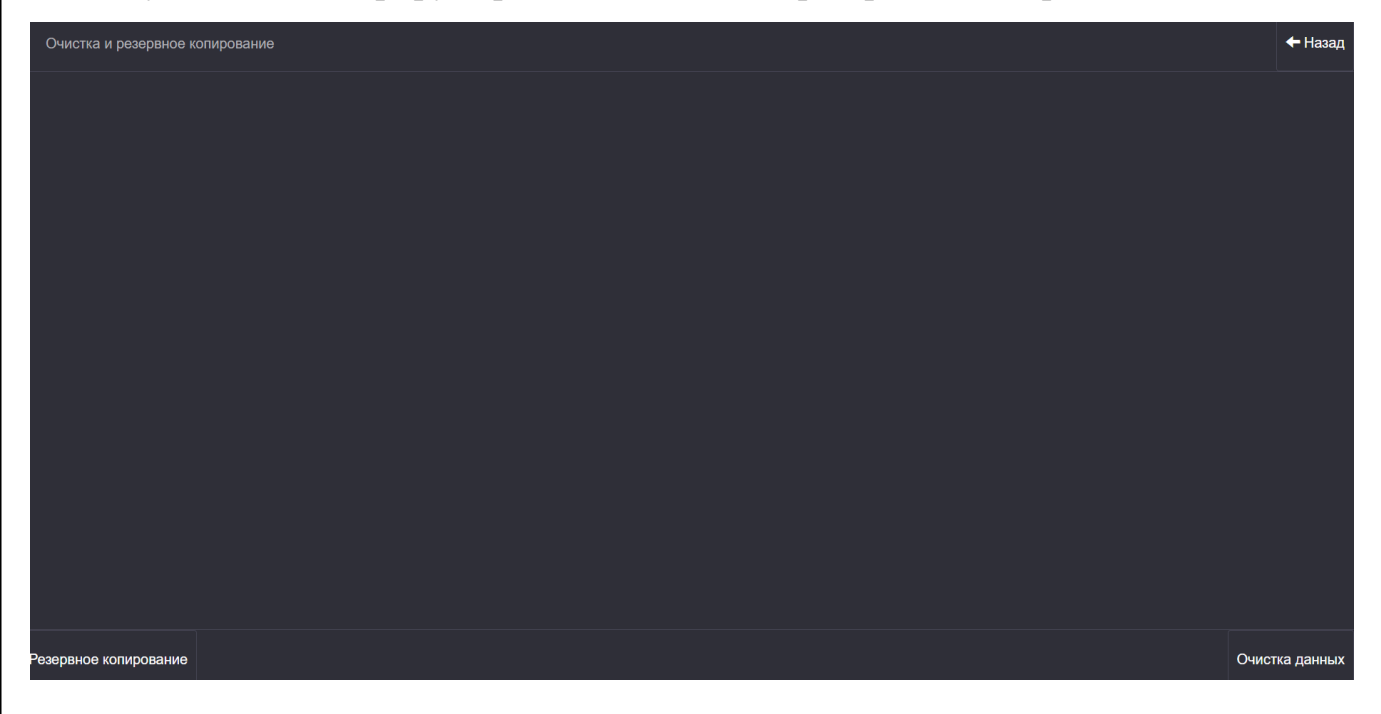

Рисунок 6 - Раздел «Очистка и резервное копирование»

Для запуска процедуры резервного копирования, необходимо нажать на кнопку [Резервное копирование]. После окончания процедуры на экране APM'а будет отображаться информация о завершении резервного копирования и пути к файлу, в котором сохраняются результаты резервного копирования (см. Рисунок 7).

*Примечание*. Путь к файлу с резервной копией задается разработчиками при инсталляции ПО и разворачивании КСМ LINE на объекте эксплуатации.

| иōN |    |      |          |       |     |  |
|-----|----|------|----------|-------|-----|--|
| а   |    |      |          |       |     |  |
| Z   | Из | Лист | № докум. | Подп. | Дат |  |

Тоди и дато

Ramming NO

N<u>a</u> איה

Ина

Подп и дата

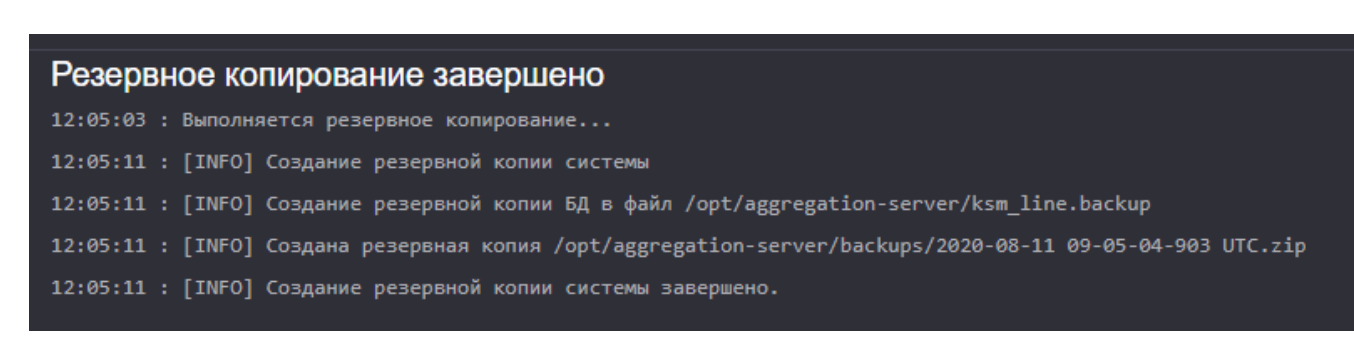

Рисунок 7 – Завершение резервного копирования

Для очистки данных необходимо нажать на кнопку [Очистка данных]. После нажатия на кнопку [Очистка данных] пользователю будет предложено выполнить

резервное копирование, настройка осуществляется с помощью кнопки затем очистить данные, нажав на кнопку [Удалить] (см. Рисунок 8).

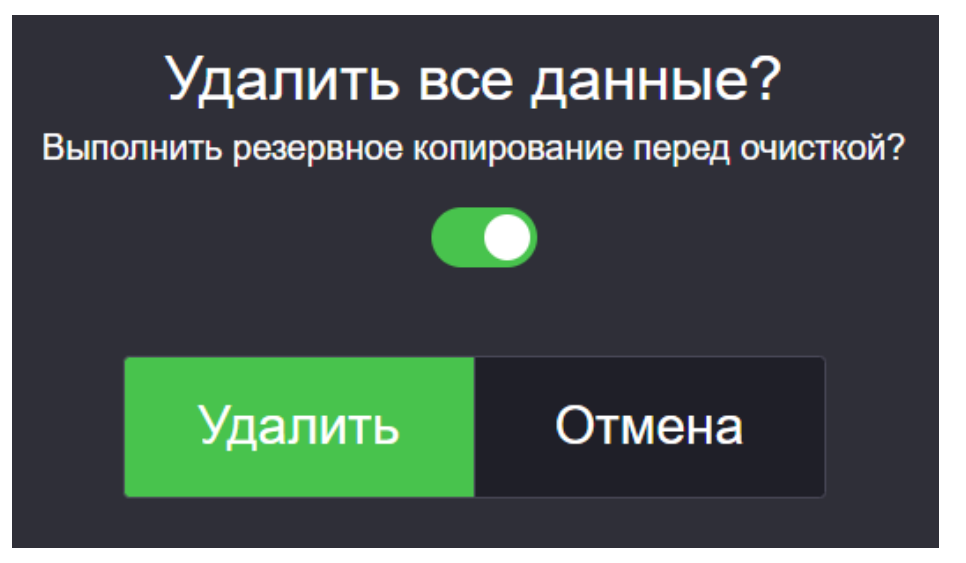

Рисунок 8 – Подтверждение очистки данных

После окончания резервного копирования и удаления данных, на экране пользователя появится информация о завершении резервного копирования, пути к файлу с резервной копией и успешной очистке данных (см. Рисунок 9).

| NG NG |    |      |          |       |     |  |
|-------|----|------|----------|-------|-----|--|
| q     |    |      |          |       |     |  |
| Ż     | Из | Лист | № док∨м. | Подп. | Дат |  |

20

Rann IIHR

N<u>9</u> איקה

Ина

וו אחדה

ngol

#### Очистка и резервное копирование

#### Очистка данных завершена

| 09:51:00 | Выполняется резервное копирование                                                |
|----------|----------------------------------------------------------------------------------|
| 09:51:08 | Резервное копирование завершено                                                  |
| 09:51:08 | Сохранено в файл /opt/aggregation-server/backups/2019-10-29 09-51-00-791 MSK.zip |
| 09:51:08 | Выполняется удаление данных                                                      |
| 09:51:15 | Данные успешно удалены                                                           |

Рисунок 9 – Окончание резервного копирования и очистки данных

*Примечание*. Путь к файлу с резервной копией задается разработчиками при инсталляции ПО и разворачивании КСМ LINE на объекте эксплуатации.

#### 4.1.3 Перезапуск программы

После внесения изменений может потребоваться перезагрузка APM или перезагрузка служб.

Перезагрузку АРМ необходимо осуществлять после выхода из ПО.

Перезапуск всех служб производится при перезагрузке АРМ'а.

#### 4.1.4 Редактирование заданий

Подп и дато

οN

Rann IIHR

В разделе «Редактирование заданий» пользователь APM'а может добавить новое задание, отредактировать или удалить существующее.

Новое задание может быть загружено в виде файла в формате xml. Для загрузки нового задания необходимо нажать на кнопку [Импорт] (см. Рисунок 10), а затем в проводнике выбрать файл с заданием.

| ĽУ             |   | а затем в проводнике выорать фаил с заданием. |                              |                                        |         |                             |          |  |  |  |  |  |
|----------------|---|-----------------------------------------------|------------------------------|----------------------------------------|---------|-----------------------------|----------|--|--|--|--|--|
| NG AV          |   | Список задани                                 | ий                           | + Добавить 🖄 Импорт 🕼 Статус задания - | 🗲 Назад |                             |          |  |  |  |  |  |
| Ина            |   | DEMO - (3x2),                                 | [5]В работе                  |                                        |         |                             |          |  |  |  |  |  |
| Поди и дата    |   | Demo task 2 -                                 | (3x2), [5] (1 из 10000)В раб | оте                                    |         | Рисунок 10 – Список заданий |          |  |  |  |  |  |
| nndn           | l |                                               |                              |                                        |         |                             |          |  |  |  |  |  |
| Ина N <u>o</u> | F | Ир Лигт                                       | Nº dokum                     | Подр                                   | Лат     | 26443611.425290.003.ИЗ      | <u>л</u> |  |  |  |  |  |

Для сортировки заданий, можно воспользоваться кнопкой [Статус задания], пользователь может выбрать один из статусов задания - «Новое», «В работе», «Завершено», «Выгружено» и «Все».

Для удаления существующего задания необходимо коснуться строки с названием задания, а затем нажать на кнопку [Удалить]. После необходимо подтвердить действие в появившемся окне.

Для редактирования существующего задания необходимо коснуться строки с названием задания, а затем, нажатием на кнопку [Редактировать] перейти в окно редактирования задания (см. Рисунок 11).

| Редактирование зада                                          | ния                                        |               | 🛎 Коды | •>Шаблоны этикеток | Дополнительные поля | 🗲 Назад |
|--------------------------------------------------------------|--------------------------------------------|---------------|--------|--------------------|---------------------|---------|
| Наименование задания<br>DEMO                                 |                                            |               |        | - (3x2), [5]       |                     |         |
| Гербицид Спрут Экстра, ВР                                    | 540 г/л глифосата жислоты) (калийная соль) | ЕАН код:      |        |                    |                     |         |
| Коровка:<br>Палета:                                          | короо 1 С                                  | 4607950290152 |        |                    |                     |         |
| Постоянная задача 🗙<br>Количество единиц продукция           | к                                          |               |        |                    |                     |         |
| Дата запуска:                                                |                                            |               |        |                    |                     |         |
| 01.09.2020<br>Коды маркировки<br>Всего: 0 Новых: 0 Нанесено: | 0.0008809010.0                             |               |        |                    |                     |         |

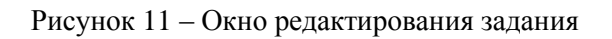

Окно редактирования задания позволяет пользователю заполнить следующие поля:

— «Наименование задания» - название задания, которое будет отображаться в списке заданий;

 — «Коробка» - количество готовой продукции в коробке, выбирается из выпадающего списка. Список различных видов коробок для упаковки готовой продукции задается в разделе «Список упаковки» (см. Рисунок 13);

 — «Палета» - количество коробов с готовой продукцией на палете, выбирается из выпадающего списка. Список различных видов палет для упаковки коробок задается в разделе «Список упаковки» (см. Рисунок 14);

| ~  |    |      |          |       |     |
|----|----|------|----------|-------|-----|
| ρį |    |      |          |       |     |
| α  |    |      |          |       |     |
| I  |    |      |          |       |     |
| Z  | Из | Лист | № докум. | Подп. | Дат |

Подп и дати

οN

Валы пна

N<u>9</u> איה

Ина

Поди и дата

- «ЕАN код» уникальный код товара, присвоенный готовой продукции;
  «Постоянная задача» «флаг», означающий, что задача является постоянной. В случае, если необходимо произвести определенное количество готовой продукции в смену, «флаг» не устанавливается и пользователю APM1 доступны две следующие строки. В случае, если подразумевается, что продукция будет производиться в течение длительного времени, «флаг» устанавливается, а две следующие строки не будут доступны пользователю. Завершение постоянной задачи также недоступно;
- «Количество единиц продукции» количество единиц продукции, которое необходимо произвести для выполнения задания. После достижения указанного количества работа КСМ LINE будет остановлена и пользователю будет необходимо завершить задание;
- «Дата запуска» дата начала выполнения задания;
- «Коды маркировки» общее количество кодов маркировки в задании, количество новых, нанесенных и проверенных кодов.

При нажатии на кнопку [Коды], пользователь АРМа может загрузить коды готовой продукции, а затем в проводнике выбрать файл с кодами готовой продукции.

Кнопка [Дополнительные поля] в данной реализации ПО не используется.

При нажатии на кнопку [Шаблон этикеток] будет показан единственный шаблон, в данной реализации ПО загрузка и редактирование шаблонов этикеток не используется.

Для сохранения созданного задания необходимо нажать на кнопку [Изменить], для удаления задания – нажать на кнопку [Удалить].

## 4.1.5 Список продукции

Поди и дата

οN

Rann IIHR

N<u>9</u> איי*ה* ח

Ина

Поди и дата

2 C C В разделе «Список продукции» пользователь может добавить (импортировать) список наименований готовой продукции, выпускаемой

| 7 |    |      |          |       |     |                         |
|---|----|------|----------|-------|-----|-------------------------|
| N |    |      |          |       |     |                         |
| ц |    |      |          |       |     | 76112611 125200 002 112 |
| Z | Из | Лист | № докум. | Подп. | Дат | 20445011.425290.005.015 |

<u>Лит</u> 20 предприятием.

Подп и дати

Ramine No

ואאם N<u>9</u> איי*ה*יי

Подп и дата

N<u>o</u> nnAn

Для импорта созданного списка продукции необходимо нажать на кнопку [Импорт] и с помощью проводника выбрать xml-файл со списком продукции.

## 4.1.6 Список упаковки

В разделе «Список упаковки» пользователь ПО может добавить новый тип коробки или палеты для упаковки готовой продукции.

Нажав на кнопку [Добавить], пользователь перейдет к добавлению новой упаковки (см. Рисунок 12).

| Редактирование упаковки                                                 | 🗲 Назад   |
|-------------------------------------------------------------------------|-----------|
| Наименование улаковии                                                   |           |
| Тип улаховая:                                                           |           |
| Выберите тип упаковои                                                   |           |
|                                                                         |           |
|                                                                         |           |
|                                                                         |           |
|                                                                         |           |
|                                                                         |           |
|                                                                         |           |
|                                                                         |           |
|                                                                         |           |
|                                                                         |           |
|                                                                         | Сохранить |
|                                                                         |           |
| Рисунок 12 – Добавление упаковки                                        |           |
|                                                                         |           |
|                                                                         |           |
| В поле «наименование упаковки» неооходимо ввести название упако.        | вки, из   |
| выпадающего списка выбрать «Тип упаковки».                              |           |
| В случае выбора типа упаковки «Коробка» необходимо ввести данны         | ° 0       |
| В случае высора типа упаковки «Короока» песоходимо ввести данных        |           |
| количестве экземпляров готовой продукции по горизонтали и вертикали (с  | CM.       |
| Рисунок 13).                                                            |           |
|                                                                         |           |
| ил утаховки: Бутылок по горизонтали: Бутылок по вертикали:<br>Короб • С |           |
|                                                                         |           |
| Рисунок 13 – Лобавление коробки                                         |           |
|                                                                         | -         |
| В случае выоора типа упаковки «Паллета» вводится количество корос       | оок на    |
|                                                                         |           |
|                                                                         |           |
| 26443611,425290,003 ИЗ                                                  |           |
| Ив Лиат № докум. Подп. Дат 20110011100111000000000000000000000000       |           |

21

| паллете (см. Рисунок 14). |                              |
|---------------------------|------------------------------|
| Тип упаковки:             | Количество коробок в палете: |
| палета                    |                              |
|                           |                              |

Рисунок 14 – Добавление паллеты

Для сохранения добавленной информации об упаковке, необходимо нажать на кнопку [Сохранить].

## 4.1.7 Список устройств

В разделе «Список устройств» пользователю предоставляется информация об устройства, входящих в состав КСМ LINE (см. Рисунок 15). Для перемещения

<

>

🗲 Haaa

между страницами можно использовать кнопки

| Список устройств      | 🗲 Наза |
|-----------------------|--------|
| Сканер основного кода | готов  |
| Агрегационная камера  | готов  |
| Генератор ШК блока    | готов  |
| Принтер ШК блока      | готов  |
| Экспорт данных блока  | готов  |

Рисунок 15 – Список устройств

Для тестирования принтера штрих-кода, необходимо коснуться кнопки [Настройки] в строке «Принтер ШК блока», а затем выбрать задание, нажав на соответствующую кнопку и нажать на кнопку [Тест Печати] (см. Рисунок 16).

DEMO 🚍 Задание 🚔 Тест Печати

Принтер ШК блока

Поди и датс

Rann IIHR NO

Ина Nº Avfa

Подп и дата

#### Рисунок 16 – Настройки принтера печати этикеток

|    |      |          |       |     |                         | Лит |
|----|------|----------|-------|-----|-------------------------|-----|
|    |      |          |       |     | 26112611 125200 002 112 | 22  |
| Из | Лист | № докум. | Подп. | Дат | 20443011.423290.003.013 | 22  |

Для тестирования «светофора» необходимо нажать на кнопку [Тест] в соответствующей строке (см. Рисунок 17).

Светофор 1 (пост сканирования)

Подп и датс

οN

Валы пна

*אי*שייש איז

Ина

Подп и дата

Рисунок 17 - Тестирование «светофора»

#### 4.2 ВЫПОЛНЯЕМЫЕ ФУНКЦИИ АРМ1 (сериализации и контроля)

Для запуска в работу APM1 необходимо выполнить действия, описанные в разделе 3.2.3.

#### 4.2.1 Создание задания на производство и запуск в работу

Для создания задания необходимо выполнить следующую последовательность действий:

 Перейти со стартового экрана на экран выбора задания (см. Рисунок 18) нажатием кнопки [Выбор конфигурации];

Рисунок 18 – Выбор задания и запуск системы

- Убедиться, что предыдущее задание завершено, при этом список заданий будет пуст;
- 3) Импортировать или создать новое задание (см. п. 4.1.4);
- 4) На экране выбора заданий выбрать задание касанием, и нажать на кнопку [Запустить систему] (см. Рисунок 18);
- 5) Подтвердить выбранную конфигурацию нажатием на кнопку [Запустить] (см. Рисунок 19);

| 2   |    |      |          |       |     |  |
|-----|----|------|----------|-------|-----|--|
|     |    |      |          |       |     |  |
| ä   |    |      |          |       |     |  |
| 11/ | Из | Лист | № докум. | Подп. | Дam |  |

# 26443611.425290.003.ИЗ

៧ Тест

готов

Запустить КСМ Line?

Демо конфигурация (3x2) 0.500л, 40.00% - Короб: [ 2x3 ], Палета: [ 5 ] коробов

| Запустить Отмена |
|------------------|
|------------------|

Рисунок 19 – Запуск КСМ LINE

6) Запустить производственную линию.

#### 4.2.2 Основной интерфейс АРМ1

После запуска задания (см. п. 4.2.1), на экране появляется основной интерфейс АРМ1 (см. Рисунок 20), состоящий из следующих разделов:

1) «Задание»;

<u>החחה וו אה</u>ה

- 2) «Группа сканирования»;
- 3) «Группа агрегирования»;
- 4) «Группа палетирования».

|                             | 11:16:34                                                                                                    |                |                        |                               |                    |                                           | <b>Q</b> Проверить 🗮 Ошибки | 4               |
|-----------------------------|----------------------------------------------------------------------------------------------------|----------------|------------------------|-------------------------------|--------------------|-------------------------------------------|-----------------------------|-----------------|
| на NG                       | задание<br>Демо конфигурация (3х2)                                                                               |                |                        |                               | 656 марок          |                                           | Остановить                  | .lu             |
| Ram II                      | Группа сканирования<br>Основной код<br>Считано<br>Не считано<br>Вспомогательный код                              |                | Упаковано<br>Без упак. | 642<br>11                     |                    |                                           | ∎ Пауза                     |                 |
| יא N <u>פ</u> אי <i>ה</i> י | Считано<br>Не считано<br>Группа агрегирования<br>Коробка<br>Считано<br>Проверено<br>Брак<br>Группа палетирования |                |                        | № 110 [6 из 6 код<br>ОК       |                    | ี Завершить                               | ∎ Пауза                     |                 |
| Ин                          | Палета<br>Собрано<br>Проверено<br>Брак                                                                           |                |                        | № 22 [Зиз5короб<br>Некомплект |                    | 🗱 Завершить                               | 🛚 Пауза                     |                 |
| Подп и дата                 | Такжо<br>[Ошибки].                                                                                               | Рис<br>е на эк | унок 20 –<br>сране оч  | Основн<br>СНОВНС              | юй интерфейс АРМ'а | сериализации и контро<br>находятся кнопки | оля<br>и [Проверить]        | И               |
| подп                        |                                                                                                    |                |                        |                               |                    |                                           |                             |                 |
| Ина N <u>o</u>              | Из Лист №                                                                                                    | 2 докум.       | Подп.                  | Дат                           | 26443              | 611.425290.00                             | )3.ИЗ                       | <u>л</u> ы<br>2 |
|                             |                                                                                                    |                |                        |                               |                    |                                           |                             |                 |

#### 4.2.3 Раздел «Задание»

Тодп и датс

Ñ

Rann IIHR

<u>איע</u> אועש

Ина

Поди и дата

N<u>o</u> ทกลิท

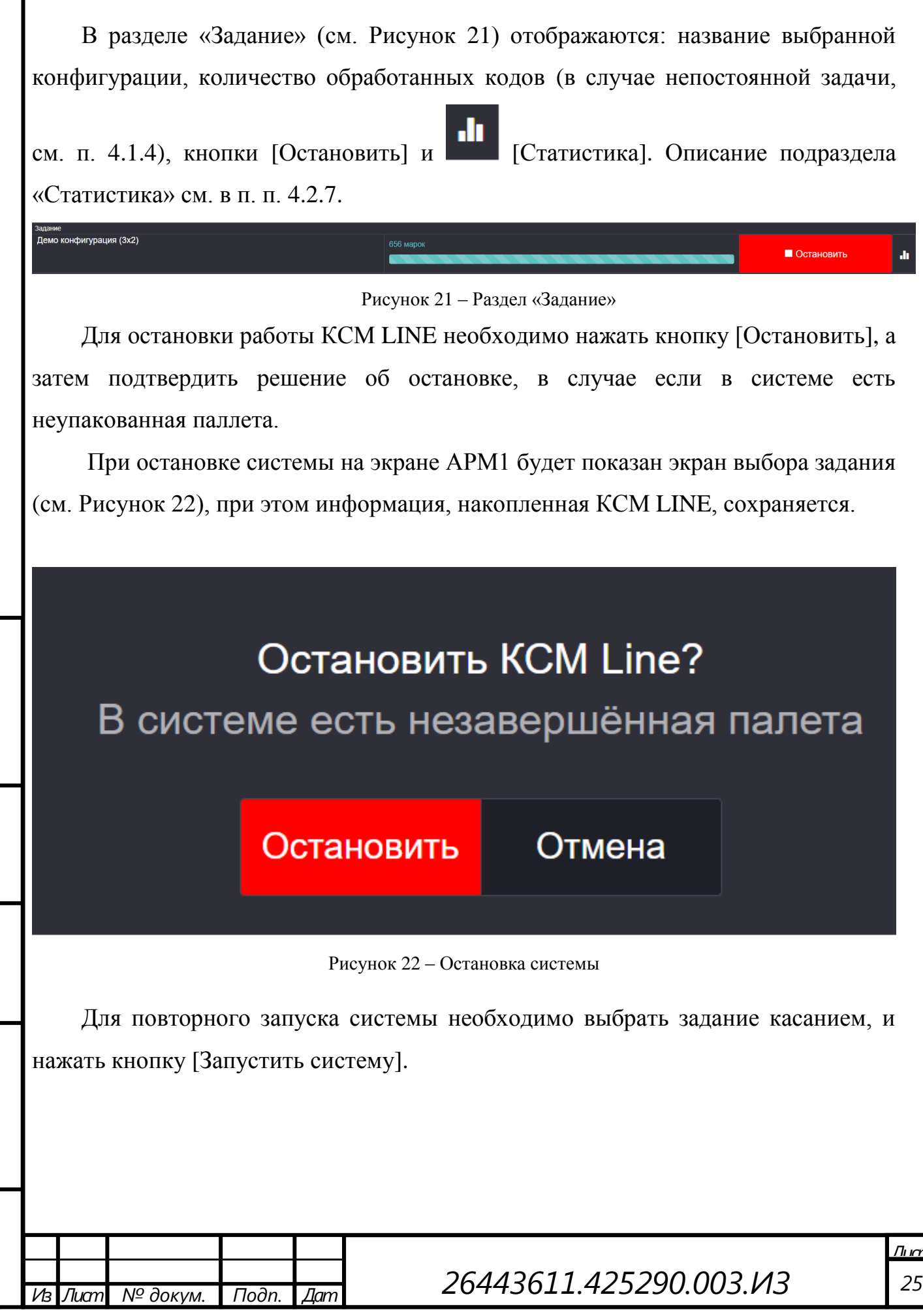

## 4.2.4 Раздел «Группа сканирования»

В разделе «Группа сканирования» (см. Рисунок 23) отображается количество считанных (зеленый цвет) и несчитанных (красный цвет) основных и вспомогательных кодов.

| Группа сканирования |           |     |       |          |
|---------------------|-----------|-----|-------|----------|
| Основной код        |           |     |       |          |
| Считано             | Упаковано | 642 |       |          |
| Не считано          | Без упак. | 11  |       | II Davas |
| Вспомогательный код |           |     | пауза |          |
| Считано             |           |     |       |          |
| Не считано          |           |     |       |          |
|                     |           |     | -     |          |

Рисунок 23 – Группа сканирования

В средней части раздела указано количество пар «Основной код -Вспомогательный код», агрегированых («Упаковано») и неагрегированных («Без упак.») в короба.

В правой части расположена кнопка [Пауза]. Нажатие кнопки [Пауза] останавливает работу группы сканирования основного и вспомогательного кодов, при этом остальные участки КСМ LINE – группа агрегирования и группа палетирования - продолжают работу. Этот режим позволяет проводить оперативную наладку участка линии в зоне группы сканирования, не совершая ложных срабатываний датчиков. Для продолжения работы группы сканирования необходимо нажать кнопку [Запустить], которая в режиме паузы заменяет кнопку [Пауза].

#### 4.2.5 Раздел «Группа агрегирования»

Подп и дата

οN

Rann IIHR

N<u>a</u> איה א

Ина

дата

В левой части раздела «Группа агрегирования» (см. Рисунок 24) отображается количество считанных (зеленый цвет), проверенных (фиолетовый цвет) и несчитанных (красный цвет) коробов.

Счетчик проверенных коробок в данной реализации системы не используется.

| Ξ    | Группа агрегирования |                             |                         |              |            |         |             |               |            |     |
|------|----------------------|-----------------------------|-------------------------|--------------|------------|---------|-------------|---------------|------------|-----|
| nhhn |                      | Кор<br>Счит<br>Пров<br>Брак | ообка<br>тано<br>верено | 47<br>0<br>2 | № 12<br>ОК | 956 [би | з 6 кодов ] | 😫 Завершить   | ∎ Пауза    |     |
| nnnn |                      |                             |                         |              |            |         |             |               |            |     |
| Νō   |                      |                             |                         |              |            |         |             |               |            | Лип |
| ан   |                      |                             |                         |              |            |         |             | 26112611 1252 | 00 003 143 | 26  |
| Ζ    |                      | Из                          | Лист                    | № докум.     | Подп.      | Дат     |             | 20443011.4232 | 20.003.413 | 20  |

#### Рисунок 24 – Группа агрегирования

В средней части раздела «Группа агрегирования» отображается порядковый номер короба в задании, статус сборки короба (информация о бракованном коробе выделяется красным цветом) и количество отсканированных кодов продукции в коробе.

В правой части раздела «Группа агрегирования» расположены кнопки [Завершить] и [Пауза].

Кнопка [Завершить] позволяет завершить создаваемый в автоматическом режиме неполный короб.

Нажатие кнопки [Пауза] останавливает работу группы агрегирования, при этом остальные участки КСМ LINE – группа сканирования и группа палетирования - продолжают работу. Этот режим позволяет проводить оперативную наладку участка линии в зоне группы агрегирования, не совершая ложных срабатываний датчиков. Для продолжения работы группы агрегирования необходимо нажать кнопку [Запустить], которая в режиме паузы заменяет кнопку [Пауза].

#### 4.2.6 Раздел «Группа палетирования»

Поди и дата

οN

Валы шна

Ина Nº дибл

Поди и дата

N<u>o</u> nnAn

В левой части раздела «Группа палетирования» (см. Рисунок 25) отображается количество собранных (зеленый цвет), проверенных (фиолетовый цвет) и отбракованных (красный цвет) паллет. Счетчик проверенных паллет в данной реализации системы не используется.

| Палета<br>Собрано<br>Проверено<br>Брак                                                                                                    | 9<br>0<br>0                       | № 2324 [4из5ко<br>Некомплект | оробок]        | ∎ Пауза     |  |  |  |  |  |  |  |
|----------------------------------------------------------------------------------------------------|-----------------------------------|------------------------------|----------------|-------------|--|--|--|--|--|--|--|
|                                                                                                    | Рисунок 25 – Группа палетирования |                              |                |             |  |  |  |  |  |  |  |
| В средней части раздела «Группа палетирования» (см. Рисунок 25).<br>1) отображается номер собираемой палеты, количество коробок в одной палете и состояние сборки палеты (комплект/некомплект). |                                   |                              |                |             |  |  |  |  |  |  |  |
| Из Лист                                                                                                    | № докум.                          | Подп. Дат                    | 26443611.42529 | 00.003.ИЗ 2 |  |  |  |  |  |  |  |

В правой части раздела «Группа палетирования» расположены кнопки [Завершить] и [Пауза].

Кнопка [Завершить] позволяет завершить создаваемую в автоматическом режиме неполную палету.

Нажатие кнопки [Пауза] останавливает работу группы палетирования, при этом остальные участки КСМ LINE – группа сканирования и группа агрегирования - продолжают работу. Этот режим позволяет проводить оперативную наладку участка линии в зоне группы палетирования, не совершая ложных срабатываний датчиков. Для продолжения работы группы палетирования необходимо нажать кнопку [Запустить], которая в режиме паузы заменяет кнопку [Пауза].

### 4.2.7 Статистика

Тоди и дато

Ñ

Валы пна

N<u>9</u> איה

Ина

Подп и дата

При нажатии на кнопку , пользователь ПО может получить статистику работы КСМ LINE при выполнении текущего задания по часам (см. Рисунок 26) и по агрегации (см. Рисунок 27).

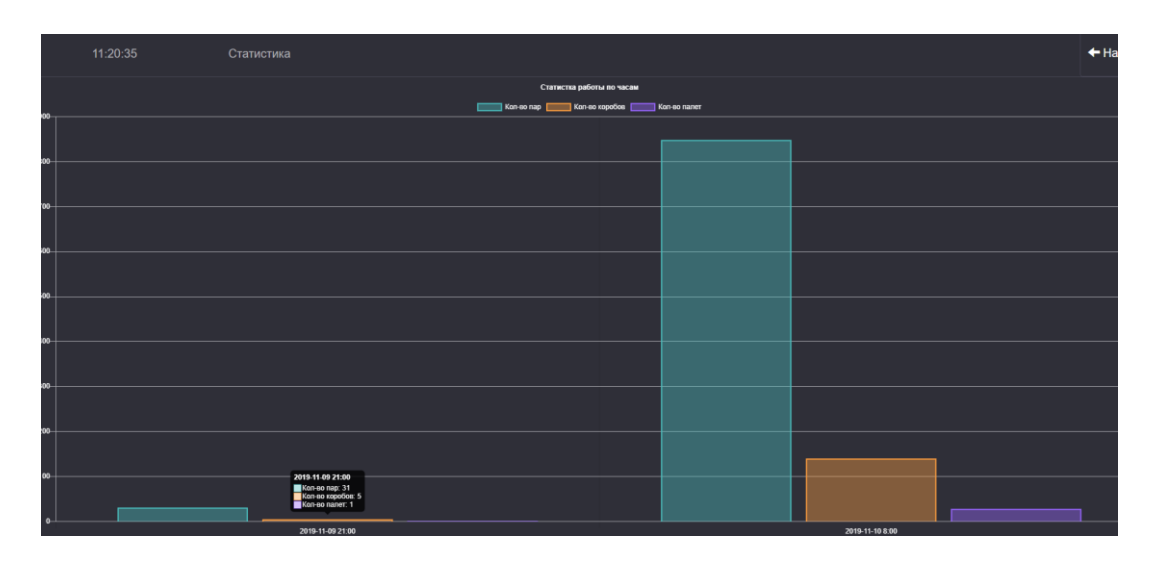

Рисунок 26 - Статистика по часам

| noi |    |      |          |       |     |  |
|-----|----|------|----------|-------|-----|--|
| οN  |    |      |          |       |     |  |
| Ч   |    |      |          |       |     |  |
| Z   | Из | Лист | № докум. | Подп. | Дат |  |

В подразделе «Статистика по часам» отображается информация о количестве обработанных пар основного и вспомогательного кода, количестве собранных коробок и палет.

| 13:09:25 | Статистика |                                | 🗲 Назад   |
|----------|------------|--------------------------------|-----------|
| Задание  |            | Демо конфигурация (3x2)        |           |
| Считано  |            | 3283 (из них в упаковках 3263) |           |
| Брак     |            |                                |           |
| Bcero    |            | 3283                           |           |
|          |            |                                |           |
|          |            |                                | 🗙 Закрыть |

Рисунок 27 – Статистика по агрегации

В подразделе «Статистика по агрегации» расположена следующая информация о выполняемом задании:

- «Задание» наименование задания, которое соответствует записи в «Списке заданий» (см. Рисунок 10);
- «Считано» количество обработанной готовой продукции, в скобках указывается количество готовой продукции, размещенной в коробах;
- «Брак» количество бракованной продукции;
- «Всего» общее количество уникальных единиц продукции, прошедших сериализацию.

Для возвращения к предыдущему экрану, необходимо нажать на кнопку [Назад] или [Закрыть].

| иāN |    |      |          |       |     |  |
|-----|----|------|----------|-------|-----|--|
| q   |    |      |          |       |     |  |
| Ż   | Из | Лист | № докум. | Подп. | Дат |  |

Тодп и датс

οN

Валы пна

<u>אש אי</u>קיים

Ина

Поди и дата

#### 4.2.8 Проверка основного и вспомогательного кода

Нажав на кнопку [Проверить] (см. Рисунок 20), пользователь может проверить связку «Основной - вспомогательный код», установленный на готовое изделие.

| 18:0 | 2:22 Проверка          |           | 🗲 Назад    |
|------|------------------------|-----------|------------|
|      | Основной код           |           |            |
|      | Вспомогательный<br>код |           |            |
|      | Результат              |           |            |
|      |                        | Проверить | 🛍 Очистить |

Рисунок 28 – Проверка основного или вспомогательного кода

Для проверки связки «Основной код - Вспомогательный код» необходимо ввести коды в поле «Основной код» и «Вспомогательный код», отсканировав ручным сканером основной и вспомогательный коды, и нажать на кнопку [Проверить]. Результат проверки будет отображён в поле «Результат». Для очистки поля перед вводом новой пары кодов, необходимо нажать на кнопку [Очистить].

В случае, если связка основного и вспомогательного кода не была сформирована в автоматическом режиме, необходимо провести связывание кодов нажав на кнопку [Исправить]. Связка основного и вспомогательного кода будет добавлена в базу данных.

Для возвращения к предыдущему экрану, необходимо нажать на кнопку [Назад].

| 5  |    |      |          |       |     |  |
|----|----|------|----------|-------|-----|--|
| ō٨ |    |      |          |       |     |  |
| ~  |    |      |          |       |     |  |
| Ч  |    |      |          |       |     |  |
| Ζ  | Из | Лист | № докум. | Подп. | Дат |  |

Поди и дата

οN

Rann IIHR

Ина Nº Avfn

Поди и дата

#### 4.2.9 Отчет об ошибках

Подп и датс

οN

Rann IIHR

N<u>9 אי</u>ה א

Ина

Подп и дата

ุ<u>ท9</u> กกลิท

Для перехода в раздел «Ошибки» необходимо нажать кнопку, расположенную в правой верхней части основного экрана (см. Рисунок 20).

Рисунок 29 иллюстрирует раздел «Ошибки», в котором отображается, например, несоответствие количества считанных кодов заявленному или несоответствие количества коробок на паллете.

| Ошибк    | ۱<br>۱                                                                                                  | 🗲 Назад  |
|----------|----------------------------------------------------------------------------------------------------|----------|
| 12:58:35 | Считано 2135 издов, а окидается 2134                                                                    |          |
| 12:58:35 | Ourraino 2135 Datamatrix inquise, a coixiquercia 2134.                                                  |          |
| 12:58:35 | Очитано 2135 корол, а окидиется 2133                                                                    |          |
| 12:58:34 | Ourraino 2135 Datamatrix inquije, a civilgaeros 2133.                                                   |          |
| 12:50:35 | Orannamo 1655 rozpot, a oxequater.s 1655                                                                |          |
| 12:50:35 | O-varraino 1656 Datamatrix expee, a covupaeros 1655.                                                    |          |
| 12:32:29 | Очитано 570 коров, а ожидается 569                                                                      |          |
| 12:32:28 | Cwrtano 570 Datamatrix sogon, a oxequence 569.                                                          |          |
| 12:23:01 | Пролущено добавление коробки 04000000333310119000012918 со статусом DEFECTIVE в телущую палету № 2 317. |          |
|          |                                                                                                    | Очистить |

Рисунок 29 - Раздел «Ошибки»

Нажав на кнопку [Группа], пользователь может выбрать группу, по которой будет осуществлена выборка ошибок: «сканирование», «агрегирование», «палетирование» или «все».

При нажатии на кнопку [Очистить] происходит удаление записей, показанных на данном экране.

Для возвращения к основному экрану, необходимо нажать на кнопку [Назад].

# 4.2.10 Возможные ошибки, возникающие при работе APM1 и способы их устранения

В таблице 1 представлен отчет о возможных ошибках при функционировании APM1 и способы их устранения.

|   |          |       |     |                         | Лит |
|---|----------|-------|-----|-------------------------|-----|
|   |          |       |     | 76112611 125200 002 112 | 21  |
| т | № докум. | Подп. | Дат | 20445011.425290.005.015 | 51  |

# Таблица 1.

| ия ошибки<br>что<br>к включен и<br>в рабочем<br>обратиться в<br>технической<br>ССМ LINE.<br>производство<br>проверить<br>рединение с |
|----------------------------------------------------------------------------------------------------|
| что<br>к включен и<br>в рабочем<br>обратиться в<br>технической<br>ССМ LINE.<br>производство<br>проверить<br>рединение с              |
| к включен и<br>в рабочем<br>обратиться в<br>технической<br>ССМ LINE.<br>производство<br>проверить<br>оединение с                     |
| в рабочем<br>обратиться в<br>технической<br>ССМ LINE.<br>производство<br>проверить<br>рединение с                                    |
| обратиться в<br>технической<br>ССМ LINE.<br>производство<br>проверить<br>рединение с                                                 |
| обратиться в<br>технической<br>CCM LINE.<br>производство<br>проверить<br>рединение с                                                 |
| технической<br>ССМ LINE.<br>производство<br>проверить<br>рединение с                                                                 |
| ССМ LINE.<br>производство<br>проверить<br>рединение с                                                                                |
| производство<br>проверить<br>рединение с                                                                                             |
| проверить<br>рединение с                                                                                                    |
| оединение с                                                                                                    |
| [.                                                                                                    |
|                                                                                                    |
|                                                                                                    |
| производство                                                                                                    |
| проверить                                                                                                    |
| единение с                                                                                                    |
| [.                                                                                                    |
| ную единицу                                                                                                    |
| с линии,                                                                                                    |
| вый основной                                                                                                    |
| но произвести                                                                                                    |
| Е                                                                                                    |
| ком режиме.                                                                                                    |
|                                                                                                    |

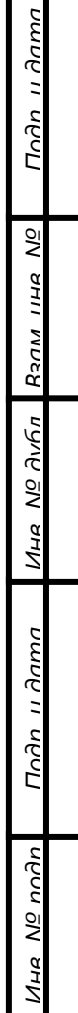

Из Лист

№ докум. Подп. Дат

| Текст ошибки |       |    | Причина                | Действия оператора для  |  |  |
|--------------|-------|----|------------------------|-------------------------|--|--|
|              |       |    | возникновения          | устранения ошибки       |  |  |
| Превышен     | порог | не | Ошибка возникает если  | Проверить настройки     |  |  |
| считывания   | кода  | на | на группе сканирования | сканера, проверить      |  |  |
| устройстве:  |       |    | превышено допустимое   | наличие и считываемость |  |  |
|              |       |    | количество             | этикеток со штрих-кодом |  |  |
|              |       |    | несчитываний подряд.   | на считываемых единицах |  |  |
|              |       |    |                        | продукции.              |  |  |

В таблице 1 использованы следующие условные обозначения:

— [устройство] – название внешнего устройства, входящие в состав системы (сканер, принтер штрих-кода и т.д.);

— [IP адрес] – ір-адрес внешнего устройства;

— [основной код] – основной код продукции, нанесенный на тару;

— [вспомогательный код] – вспомогательный код продукции, нанесенный на тару.

# 4.2.11 Результат выполнения функций АРМ1

Подп и дата

Ramine No

N<u>a</u> איהה

Ина

Подп и дата

N<u>o</u> noðn

Результатом выполнения функций АРМ1 является формирование пар «основной-вспомогательный» код, сбор данных с АРМ2 и АРМ3 для последующей передачи в ИС в автоматическом режиме.

# 4.3 ВЫПОЛНЯЕМЫЕ ФУНКЦИИ АРМ2 (агрегирования)

Для запуска в работу APM2 необходимо выполнить действия, описанные в разделе 3.2.3. После запуска браузера интерфейс APM2 будет отображен на экране рабочего места оператора.

Оператор технологической линии вручную собирает коробку с готовым изделием и подносит к камере. В случае успешного сканирования кодов, созданных на APM1, производится печать готовой этикетки.

Рисунок 30 иллюстрирует основное окно АРМ'а агрегирования.

|    |      |          |       |     |                         | Лис |
|----|------|----------|-------|-----|-------------------------|-----|
|    |      |          |       |     | 76112611 125200 002 112 | 2   |
| Из | Лист | № докум. | Подп. | Дат | 20443011.423290.003.115 | 53  |

|                                       | 12:58:32   | Агрегирование   |      |                 |           | 🕑 Проверить | <b>Q</b> Найти коробк | у 🗮 Ошибки 🧕 | 🏭 Палета |
|---------------------------------------|------------|-----------------|------|-----------------|-----------|-------------|-----------------------|--------------|----------|
| Группа агре                           | егирования |                 |      |                 |           |             |                       |              | ^        |
| Коробк<br>Считано<br>Проверен<br>Брак | a<br>º     |                 |      |                 | 1         | Завершить   |                       | ∎ Пауза      |          |
|                                       |            | Нет текущей кор | обки | Код коробки     |           |             |                       |              |          |
|                                       |            |                 |      |                 |           |             |                       |              |          |
|                                       |            |                 |      | помер корооки   |           |             |                       |              |          |
|                                       |            |                 |      | Дата            |           |             |                       |              |          |
|                                       |            |                 |      | Статус          |           |             |                       |              |          |
|                                       |            |                 |      |                 |           |             |                       |              |          |
|                                       |            |                 |      |                 |           |             |                       |              |          |
|                                       |            |                 |      |                 |           |             |                       |              |          |
|                                       |            |                 |      |                 |           |             |                       |              |          |
|                                       |            |                 |      |                 |           |             |                       |              |          |
|                                       |            |                 |      |                 |           |             |                       |              |          |
|                                       |            |                 |      |                 |           |             |                       |              |          |
|                                       |            |                 |      |                 |           |             |                       |              |          |
|                                       |            |                 |      | С Редактировать | ь коробку |             |                       |              |          |
|                                       |            |                 |      |                 |           |             |                       |              |          |

Рисунок 30 – АРМ агрегирования

В левой части верхней части отображается информация о количестве собранных коробов (выделяется зеленым цветом), количестве верифицированных коробов (выделяется розовым цветом, если установлена дополнительная камера) и количество бракованных коробов (выделяется красным цветом).

В правой средней части отображается следующая информация:

— «Код коробки» - уникальный идентификатор короба;

— «Номер коробки» - порядковый номер короба в задании;

— «Дата» - дата и время упаковки короба с готовой продукцией;

— «Статус» - статус короба, зеленым цветом обозначается статус при отсутствии ошибок, красным – при наличии брака или ошибок;

— кнопка [Редактировать коробку].

Подп и датс

οN

Валы шна

N<u>9</u> איהה

Ина

Подп и дата

ุ<u>ท9</u> กกลิท

В нижней части экрана указывается количество полностью собранных коробок.

*Внимание*! Печать этикетки осуществляется из раздела «Редактирование коробки» (см. п. 4.3.1).

# 4.3.1 Редактирование коробки

При нажатии на кнопку [Редактировать коробку], пользователь может перейти к редактированию информации о продукции, размещенной в коробке (см. Рисунок 31).

| Редактирование короба                                         |                     | +                         | Добавить связку 🗲 Назад |
|---------------------------------------------------------------|---------------------|---------------------------|-------------------------|
| Код коробки<br>0400000333310119000000294                      | Вспомогательный код | Основной код              | T Tx                    |
| Номер коробки<br><sup>294</sup><br>Дата                       | 1764                | 22N01764                  | Ê                       |
| 10.11.2019, 11:35:01<br>Количество единиц продукции<br>6 из 6 | 1763                | 22N01763                  | t                       |
| Статус<br>Нормальный                                          | 1762                | 22N01762                  | â                       |
|                                                               | 1761                | 22N01761                  | â                       |
|                                                               | 1760                | 22N01760                  | â                       |
|                                                               | 1759                | 22N01759                  | â                       |
| 🖨 Печать этикетки                                             |                     |                           |                         |
| 🟛 Разобрать коробку                                           |                     |                           |                         |
| 🗱 Завершить коробку                                           |                     |                           |                         |
|                                                               |                     |                           | 🗸 Сохранить             |
| Ри                                                            | сунок 31 – Редакт   | ирование коробки          |                         |
| В левой части экрана                                          | отображается        | информация о коде короб   | ки, номере              |
| коробки, времени и дате ф                                     | ормирования         | короба, количестве единиц | продукции,              |
| находящейся в коробе, и ста                                   | атусе.              |                           |                         |

При нажатии на кнопку пользователь АРМа может перейти к редактированию кода коробки (см. Рисунок 32).

Подп и дата

Ramin Ind NO

ואיאם N<u>פ</u> איאה

Подп и дата

ุ<u>ท</u>ย กกล

Лист

Из

| 11:40:58 | Редактирование кода коро | бки № 294                 | 🗲 Назад |
|----------|--------------------------|---------------------------|---------|
|          | Код коробки              | 0400000333310119000000294 |         |
|          | Результат                |                           |         |
|          |                          |                           |         |

Рисунок 32 – Редактирование кода коробки

После ввода нового кода коробки и нажатия на кнопку [Сохранить], в строке «Результат» будет отображена информация о наличии подобной коробки, если введенный номер коробки совпадет с имеющимся, или произойдет возврат к экрану «Редактирование коробки», означающий успешное редактирование номера коробки.

|          |       |     | 26112611 125200 002 112 |
|----------|-------|-----|-------------------------|
| № докум. | Подп. | Дат | 20443011.423290.003.013 |

| При нажатии на к | кнопку | пользователь | APMa | может | удалить | единицу |
|------------------|--------|--------------|------|-------|---------|---------|
|------------------|--------|--------------|------|-------|---------|---------|

продукции из коробки. После чего кнопка изменит вид на , нажатие на которую означает отмену удаления.

Для подтверждения удаления единицы продукции из короба необходимо нажать кнопку [Сохранить].

Для печати этикетки для коробки необходимо нажать на кнопку [Печать этикетки] (см. Рисунок 31).

Для печати этикетки для коробки, необходимо нажать на кнопку Печать этикетки, а затем наклеить этикетку на короб.

#### 4.3.1.1 Добавление новой единицы продукции в коробку

При нажатии на кнопку [Добавить связку] пользователь APM'а может добавить новую единицу продукции в данную коробку (см. Рисунок 33).

|                             | Дс         | бавление          | осн. и вспом. кода               |                        |                      |                   |                          |               |                                |                         |                        |                   | ← Ha                   | вад             |
|-----------------------------|------------|-------------------|----------------------------------|------------------------|----------------------|-------------------|--------------------------|---------------|--------------------------------|-------------------------|------------------------|-------------------|------------------------|-----------------|
| та                          |            |                   | Вспомогательный код              |                        |                      |                   |                          |               |                                |                         |                        |                   |                        |                 |
| הם וו חח <i>ה</i>           |            |                   | Основной код                     |                        |                      |                   |                          |               |                                |                         |                        |                   |                        |                 |
| Ľ                           |            |                   | Результат                        |                        |                      |                   |                          |               |                                |                         |                        |                   |                        |                 |
| <b>В</b> али пна N <u>0</u> |            |                   |                                  |                        |                      |                   |                          |               |                                |                         |                        |                   |                        |                 |
| N <u>o</u> איהה             |            |                   |                                  |                        |                      |                   |                          |               |                                |                         | 🗸 Добавить             | Осправить         | 🛱 Очист                | гить            |
| Ина                         |            |                   |                                  |                        |                      | Рисуна            | ок 33 – Ло               | бавит         | ь связку                       |                         |                        |                   |                        |                 |
| Подп и дата                 | «Вс<br>сфо | Дл<br>спом<br>рми | я этого<br>огательны<br>рованной | необ<br>й ко,<br>связк | бходи<br>д»,<br>е ко | імо<br>с<br>одов, | ввести<br>помощь<br>поле | в<br>ю<br>«Ос | спомогат<br>ручного<br>сновной | ельный<br>сканс<br>код» | код<br>ера. Г<br>будет | в<br>Іри<br>запо. | поло<br>верно<br>лнено | e<br>5<br>0     |
| пплп                        |            |                   |                                  |                        |                      |                   |                          |               |                                |                         |                        |                   |                        |                 |
| Ина N <u>o</u>              | ИзЈ        | Пист              | № докум.                         | Подп.                  | Дат                  |                   | 26                       | 443           | 611.42                         | 5290.0                  | 003.И                  | 3                 |                        | <u>Л</u> н<br>З |

автоматически. При нажатии на кнопку [Добавить] единица продукции будет добавлена в данный короб.

При неверно сформированной связке кодов, поле «Основной код» не будет заполнено автоматически, и в поле «Результат» отобразится текст ошибки. Пользователь APM'а должен сканировать ручным сканером основной код и нажать кнопку [Исправить]. В результате будет сформирована связка основного и вспомогательного кода. Далее при на кнопку [Добавить] единица продукции будет добавлена в данный короб.

#### 4.3.1.2 Поиск продукции в коробке

В правой части раздела «Редактирование коробки» (см. Рисунок 31) отображается информация о готовой продукции, размещенной в коробке. Пользователь может осуществить поиск информации о готовой продукции, введя основной или вспомогательный код с помощью ручного сканера, и нажав на

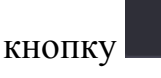

Подп и дата

οN

Валм пна

N<u>P</u> איה

Ина

Поди и дата

nGn

, для отмены поиска необходимо нажать на кнопку

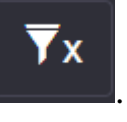

#### 4.3.1.3 Разбор коробки

Для разбора коробки пользователю необходимо нажать на кнопку [Разобрать коробку], а затем подтвердить действие, нажав на кнопку [Разобрать] (см. Рисунок 36).

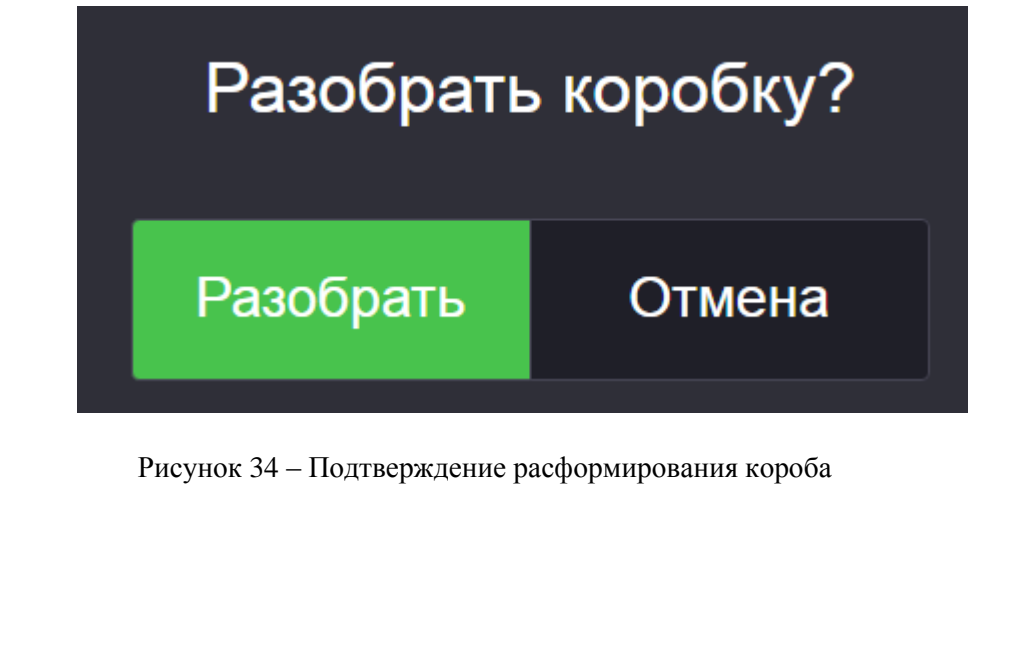

| οN |    |      |          |       |     |     |
|----|----|------|----------|-------|-----|-----|
| Чα |    |      |          |       |     | 261 |
| Z  | Из | Лист | № докум. | Подп. | Дат | 204 |

В случае подтверждения, будет удалена «привязка» между всеми единицами готовой продукции и коробкой, при этом информация о связках основного и вспомогательного кода единиц готовой продукции останется в базе данных.

# 4.3.1.4 Завершение формирования неполной коробки

Для завершения формирования неполной коробки, пользователю необходимо нажать на кнопку [Завершить], а затем подтвердить действие, нажав на кнопку [Завершить] (см. Рисунок 35).

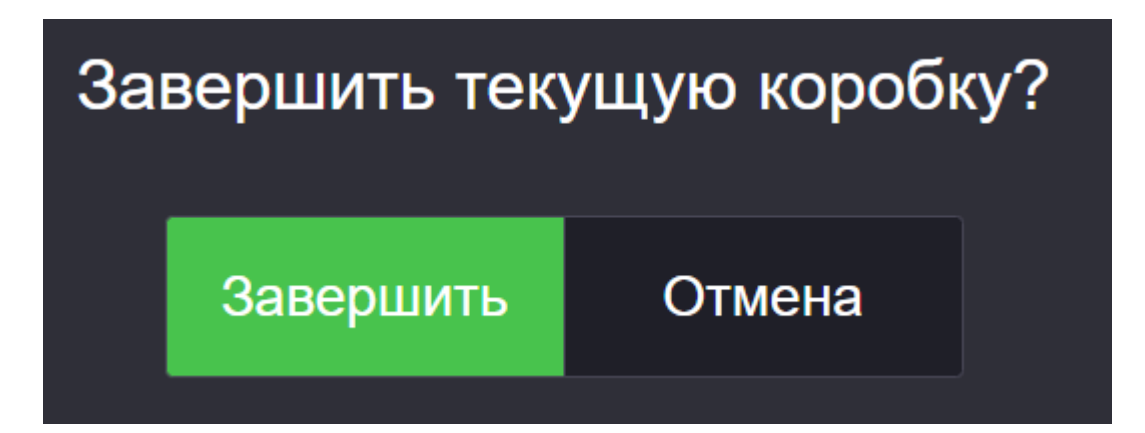

Рисунок 35 – Подтверждение завершения коробки

В этом случае будет сохранена связка между несколькими единицами готовой продукции и коробкой, несмотря на то что в коробке есть место для размещения одной или нескольких единиц готовой продукции. Количество единиц готовой продукции, размещаемой в коробке, задается при создании задания (см. п. 4.1.4).

## 4.3.2 Проверка основного и вспомогательного кода

Для проверки связки «Основной - вспомогательный код» необходимо нажать на кнопку [Проверить]. Проверка основного и дополнительного кода описана в п. 4.2.8.

| ē      |    |      |          |       |     |  |
|--------|----|------|----------|-------|-----|--|
| οŅ     |    |      |          |       |     |  |
| α<br>α |    |      |          |       |     |  |
| ĭ      |    |      |          |       |     |  |
| Ζ      | Из | Лист | № докум. | Подп. | Дат |  |

Подп и дати

οN

Вадил пна

<u>איע</u> אועש

Ина

Подп и дата

## 4.3.3 Поиск коробки

Поди и дата

Rann IIHR NO

Ина Nº Албл

Подп и дата

N<u>o</u> noðn

Для поиска по основному или вспомогательному коду, номеру коробки, номеру палеты, необходимо нажать на кнопку [Найти коробку], ввести с помощью ручного сканера основной или вспомогательный код, код коробки или палеты (см. Рисунок 36), и нажать на кнопку [Найти].

| Код па  | петы, кор  | обки, основной или вспо     | иогательный        |                 |            |                |
|---------|------------|-----------------------------|--------------------|-----------------|------------|----------------|
| Резуль  | тат        |                             |                    |                 |            |                |
|         |            | Рисун                       | ок 36 – Поиск коро | бки             |            |                |
| Рисч    | vнок 37    | иллюстрирует рез            | ультат поиска.     | -               |            |                |
|         | )          |                             | ,                  |                 |            |                |
| 11:1    | 11:29      | Поиск коробки/              |                    |                 |            | 🗲 Назад        |
| Код пал | еты, короб | бки, основной или вспомогат | гельный            |                 |            |                |
| 040000  | 003333101  | 19000025176                 |                    |                 |            |                |
| Результ | ат         |                             |                    |                 |            |                |
| Палета  | Nº 7625    | 0400000333320119000007625   | Статус: Нормальный | Коробок:<br>2/2 | 🚔 Печать 🗸 | 🕑 Действия -   |
|         |            |                             |                    | Марок           |            |                |
| Коробка | Nº 25176   | 0400000333310119000025176   | Статус: Нормальный |                 | Е Печать   | Деиствия -     |
|         |            |                             |                    |                 |            |                |
|         |            |                             |                    |                 |            |                |
|         |            |                             |                    |                 |            |                |
|         |            |                             |                    |                 |            |                |
|         |            |                             |                    |                 |            |                |
|         |            |                             |                    |                 |            |                |
|         |            |                             |                    |                 |            |                |
|         |            |                             |                    |                 |            |                |
|         |            |                             |                    |                 |            |                |
|         |            |                             |                    |                 | 0.11       | ·<br>          |
|         |            |                             |                    |                 |            | ИТИ Ш ОЧИСТИТЬ |
|         |            | Рисунок                     | 37 – Результат пои | ска             |            |                |
| Лпя     | очис       | гки поля ввола              | кола паплеть       |                 | бки основн | ого или        |
|         |            |                             |                    |                 |            |                |
| HOMOIŸ  | ат слъно   | чо кода, необходим          | ю нажать на КН     | υπκγ [Ος        | истить].   |                |
|         |            | <u> </u>                    |                    |                 |            | п.             |
|         |            |                             | 2644361            | 1 4 2 5         | 290 NN 2 N | 3              |
| Лист    | № докул    | <i>1. Подп. Да</i> т        | 2077301            |                 |            |                |

Для возвращения к предыдущему разделу необходимо нажать на кнопку [Назад].

В результате поиска пользователю предоставляется информация о вложенности искомого кода в коробку и паллету (см. рисунок 34). В строках «Палета» и «Коробка» пользователю доступны кнопки [Печать] и [Действие].

При нажатии кнопки [Печать] в строке «Коробка» будет распечатана этикетка соответствующего короба на принтере коробов.

При нажатии кнопки [Действия] (см. рисунок 35) пользователю будут доступны следующие кнопки:

 [Разобрать коробку] (активна только если короб не добавлен в палету) см. п. 4.3.1.3;

 [Удалить из палеты] (активна, только если короб добавлен в палету) – удаляет короб из палеты, к которой тот «привязан»;

---[Редактировать коробку] - см. п. 4.3.1.

Подп и дат

Rann IIHR NO

Ина Nº Avfn

Подп и дата

| 11              | :11:29                    | Поиск коробки/<br>палеты         |                |                  |                 |        |                     | +            | Наза            |
|-----------------|---------------------------|----------------------------------|----------------|------------------|-----------------|--------|---------------------|--------------|-----------------|
| Код па<br>04000 | леты, коро(<br>0003333101 | 5ки, основной или<br>19000025176 | вспомогательны | ій               |                 |        |                     |              |                 |
| Резуль          | лат                       |                                  |                |                  |                 |        |                     | ĩ            |                 |
| Палета          | № 7625                    | 040000033332011900               | 0007625 Ст     | атус: Нормальный | Коробок:<br>2/2 | ⊜r     | lечать <del>-</del> | 🖸 Действи    | 1я <del>-</del> |
| Коробка         | № 25176                   | 040000033331011900               | 0025176 Ст     | атус: Нормальный | Марок:<br>6/6   | e      | Печать              | 🕑 Действи    | 1Я <del>-</del> |
|                 |                           |                                  |                |                  |                 |        | 🖉 Разобр            | оать коробку |                 |
|                 |                           |                                  |                |                  |                 |        | 🕞 Удалит            | гь из палеты |                 |
|                 |                           |                                  |                |                  |                 |        | 🕑 Редакт            | ировать коро | бку             |
| P               | исунок 38                 | – Кнопки для де                  | йствий пользо  | ователя после    | получения       | резуль | татов пои           | іска         |                 |
| Писто           | NO down                   |                                  |                | 264436           | 11.425          | 290.   | 003.N               | 3            | ŀ               |

## 4.3.4 Отчет об ошибках

Для просмотра информации об ошибках необходимо нажать на кнопку [Ошибки] (см. рисунок 26).

Описание раздела «Ошибки» приведено в п. 4.2.9.

### 4.3.6 Результат выполнения функций АРМ2

Результатом выполнения функций APM2 является сформированные коды коробок с указанием кодов единиц продукции, находящихся в них для последующей передачи данных на APM1, ручная печать и наклейка кодов на коробки.

## 4.4 ВЫПОЛНЯЕМЫЕ ФУНКЦИИ АРМ 3 (упаковки)

Упаковка коробок в палеты производится в ручном режиме.

Для запуска APM3 (упаковки) необходимо перейти в раздел «Ручные операции» (см. Рисунок 44), а затем перейти к разделу «Сборка палеты».

Рисунок 39 иллюстрирует подраздел «Сборка палеты».

|                     | 15:12:23 Сборка палеты                                                                                                    |                                                           | 🗲 Наза           |
|---------------------|----------------------------------------------------------------------------------------------------|-----------------------------------------------------------|------------------|
| Подп и дата         | Код палеты<br>0400000033320119000000736<br>Номер палеты<br>736<br>Дата<br>12.11.2019, 15.08.24<br>Количество коробок<br>0 us 5<br>Статус<br>Некомплент | Демо конфигурация (3x2) 0.5л, 40% - (3x2), [5]<br>коробка | <b>. .</b>       |
| Валм пна N <u>o</u> |                                                                                                    |                                                           |                  |
| Ина Nº Аибл         |                                                                                                    |                                                           |                  |
| Подп и дата         | <b>##</b> Завершить палету                                                                                                    | Рисунок 39 – Сборка палеты                                |                  |
| пплп                |                                                                                                    |                                                           |                  |
| Ина N <u>o</u>      | <br>Из Лиат № докум. Подп. Лат                                                                                                    | 26443611.425290.003.ИЗ                                    | <u>Лит</u><br>41 |

В левой части раздела находится информация о коде палеты, номере палеты, дате и времени сборки, а также о количестве коробок в палете и статусе сборки палеты.

Для редактирования кода палеты необходимо нажать на кнопку **М**, затем ввести новый код палеты и нажать на кнопку [Сохранить], для отказа от сохранения – на кнопку [Очистить].

| 15:17:17 | Редактирование кода пал | еты № 736                 | 🗲 Назад |
|----------|-------------------------|---------------------------|---------|
|          | Код палеты              | 0400000333320119000000736 |         |
|          | Результат               |                           |         |
|          |                         |                           |         |

Рисунок 40- Редактирование кода палеты

Для добавления коробки в палету пользователь APM'а должен сканировать ручным сканером код коробки в поле ввода, расположенное в правой части экрана. В результате коробка добавится в текущую палету (см. Рисунок 41).

| Код палеты<br>0400000333320119000007525    | Демо конфигурация (3x2) 0.5л, 40% - (3x2), [5] |    |
|--------------------------------------------|------------------------------------------------|----|
| 7525<br>Дата                               | коробка                                        | ▼x |
| 04.12.2019, 10:52:22<br>Количество коробок | > 0400000333310119000024841                    | â  |
| о из 5<br>Статус<br>Некомплект             |                                                |    |

Рисунок 41-Добавление коробок в палету

После добавления необходимого количества коробок, сборка палеты автоматически закончится, о чем будет выведено уведомление в левой нижней части экрана и система автоматически переключится на сборку новой палеты (см. Рисунок 42).

| à  |    |      |          |       |     |  |
|----|----|------|----------|-------|-----|--|
| οN |    |      |          |       |     |  |
| a  |    |      |          |       |     |  |
| И  | Из | Лист | № докум. | Подп. | Дат |  |

Подп и дати

οN

Rann IIHR

N<u>a</u> איהה

Ина

Поди и дата

# 26443611.425290.003.ИЗ

<u>Лит</u> 42

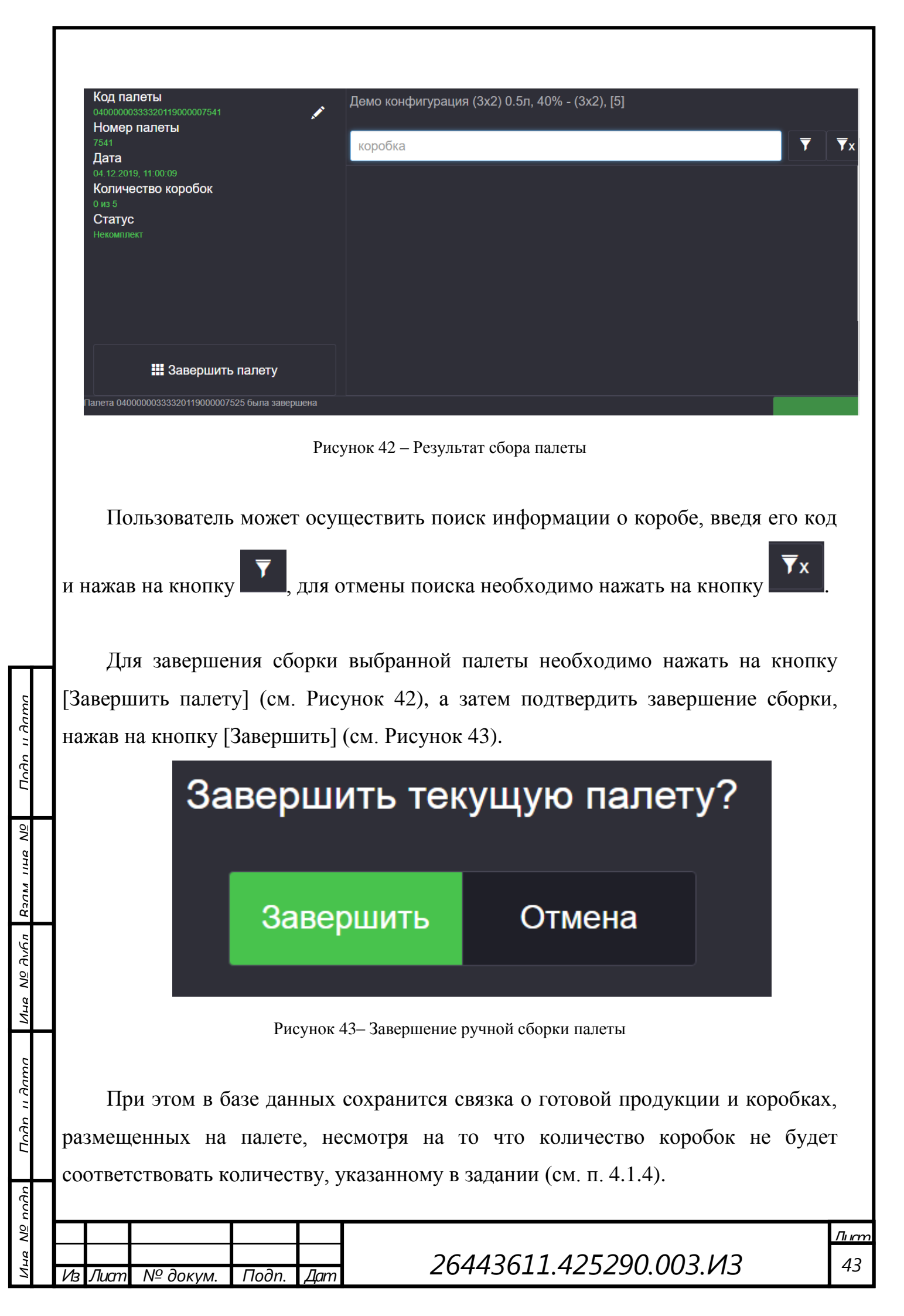

## 4.4.5 Результат выполнения функций АРМЗ

Результатом выполнения операций APM3 является формирование данных о коробках с продукцией, упакованных в палеты, для последующей передачи на APM1.

## 4.5 РУЧНЫЕ ОПЕРАЦИИ

Подп и дат

Rann IIHR NO

ואאס N<u>פ</u> איאה

Подп и дата

N<u>o</u> nnAn

Для перехода в раздел «Ручные операции», необходимо открыть вкладку браузера «Ручные операции».

Рисунок 44 иллюстрирует раздел «Ручные операции».

|    | 14:37:53                             | Ручные операции               |  |  |  |  |  |  |  |  |
|----|--------------------------------------|-------------------------------|--|--|--|--|--|--|--|--|
|    | 🚆 Сборка коробки                     |                               |  |  |  |  |  |  |  |  |
|    | 🏭 Сборка палеты                      |                               |  |  |  |  |  |  |  |  |
|    | <b>Q</b> Поиск коробок и палет       |                               |  |  |  |  |  |  |  |  |
|    | 🕑 Проверка кодов                     |                               |  |  |  |  |  |  |  |  |
|    | Рисунок 44– Раздел «Ручные операции» |                               |  |  |  |  |  |  |  |  |
|    |                                      |                               |  |  |  |  |  |  |  |  |
| Из | Лиат № докум. Подп.                  | Дат 26443611.425290.003.ИЗ 44 |  |  |  |  |  |  |  |  |

# 4.5.1 Сборка коробки

В данной реализации ПО данная функция не используется.

## 4.5.2 Сборка палеты

Подп и дата

Ramine No

N<u>o</u> איהה

Ина

Подп и дата

2 P P Сборка палеты является технологической операцией, реализованной на АРМЗ (см. п. 4.4).

## 4.5.3 Поиск коробок и палет

Для перехода в подраздел «Поиск коробок и палет» необходимо нажать на соответствующую кнопку в разделе «Ручные операции» (см. Рисунок 44).

Рисунок 45 иллюстрирует подраздел «Поиск коробок и палет».

| 15:44                          | :01                                 | Поиск коробки/палеты | 🗲 Назад    |
|--------------------------------|-------------------------------------|----------------------|------------|
| Код палеты, ко<br>040000003333 | оробки, основной<br>310119000014475 | или вспомогательный  |            |
| Результат                      |                                     |                      |            |
| balloinenie salipot            | a                                   |                      |            |
|                                |                                     |                      |            |
|                                |                                     |                      |            |
|                                |                                     |                      |            |
|                                |                                     |                      |            |
|                                |                                     |                      |            |
|                                |                                     |                      |            |
|                                |                                     |                      |            |
|                                |                                     |                      |            |
|                                |                                     |                      |            |
|                                |                                     |                      |            |
|                                |                                     |                      |            |
|                                |                                     | Q Найти              | 🛍 Очистить |
|                                |                                     |                      |            |

Рисунок 45- Поиск коробок и палет

Для поиска по основному или вспомогательному коду, номеру коробки, номеру палеты, необходимо нажать на кнопку [Найти коробку], ввести с помощью ручного сканера основной или вспомогательный код, код коробки или палеты (см. Рисунок 45), и нажать на кнопку [Найти].

Рисунок 46 иллюстрирует результат поиска.

| 5  |    |      |          |       |     |                         |      |
|----|----|------|----------|-------|-----|-------------------------|------|
| 22 |    |      |          |       |     |                         | Лıım |
| a  |    |      |          |       |     | 26112611 125200 002 112 | 15   |
| Ń  | Из | Лист | № докум. | Подп. | Дат | 20443011.423290.003.013 | 45   |

| 11:'    | 11:29      | Поиск коробки/<br>палеты    |                    |                 |            | 🗲 Назад             |
|---------|------------|-----------------------------|--------------------|-----------------|------------|---------------------|
| Код пал | еты, короб | бки, основной или вспомогат | ельный             |                 |            |                     |
| Результ | ат         | 19000025176                 |                    |                 |            |                     |
| Палета  | № 7625     | 0400000333320119000007625   | Статус: Нормальный | Коробок:<br>2/2 | 🚔 Печать 🗸 | 🖸 Действия -        |
| Коробка | № 25176    | 04000000333310119000025176  | Статус: Нормальный | Марок:<br>6/6   | 🚔 Печать   | <b>С</b> Действия - |
|         |            |                             |                    |                 |            |                     |
|         |            |                             |                    |                 |            |                     |
|         |            |                             |                    |                 |            |                     |
|         |            |                             |                    |                 |            |                     |
|         |            |                             |                    |                 |            |                     |
|         |            |                             |                    |                 |            |                     |
|         |            |                             |                    |                 | Q Ha       | йти 🟛 Очистить      |

Рисунок 46 – Результат поиска

Для очистки поля ввода кода паллеты, короба основного или вспомогательного кода, необходимо нажать на кнопку [Очистить].

Подп и дато

οN

Rann IIHR

NHA Nº AVAN

Подп и дата

ี ทกกก Для возвращения к предыдущему разделу необходимо нажать на кнопку [Назад].

В результате поиска пользователю предоставляется информация о вложенности искомого кода в короб и паллету (см. Рисунок 46). В строках «Палета» и «Коробка» пользователю доступны кнопки [Печать] и [Действие].

При нажатии кнопки [Печать] в строке «Коробка» будет распечатана этикетка соответствующего короба на принтере коробов.

При нажатии кнопки [Действия] (см. Рисунок 47) пользователю будут доступны следующие кнопки:

 [Разобрать коробку] (активна только если короб не добавлен в палету) см. п. 4.3.1.3;

 [Удалить из палеты] (активна, только если короб добавлен в палету) – удаляет короб из палеты, к которой тот «привязан»;

| [I equalify obuild heppeok ] • • • • • • • • • • • • • • • • • • | ГРедактировать | коробку] | - CM. | п. 4.3.1. |
|------------------------------------------------------------------|----------------|----------|-------|-----------|
|------------------------------------------------------------------|----------------|----------|-------|-----------|

| 11               | :11:29                    | Поиск коробки/<br>палеты                   |                    |                 |                   | 🗲 Назад         |
|------------------|---------------------------|--------------------------------------------|--------------------|-----------------|-------------------|-----------------|
| Код па<br>04000  | леты, короб<br>0003333101 | бки, основной или вспомогат<br>19000025176 | ельный             |                 |                   |                 |
| Резуль<br>Палета | <b>⊼AT</b><br>№ 7625      | 0400000333320119000007625                  | Статус: Нормальный | Коробок:<br>2/2 | 🚔 Печать -        | 🕑 Действия -    |
| Коробка          | № 25176                   | 04000000333310119000025176                 | Статус: Нормальный | Марок:<br>6/6   | 🚔 Печать          | 🖸 Действия -    |
|                  |                           |                                            |                    |                 | ⊘ Разобр          | ать коробку     |
|                  |                           |                                            |                    |                 | <b>с</b> ә Удалит | ъ из палеты     |
|                  |                           |                                            |                    |                 | 🕑 Редакт          | ировать коробку |

Рисунок 47 – Кнопки для действий для коробки после отображения результатов поиска

Для очистки поля для ввода необходимо нажать на кнопку [Очистить].

Примечание. Кнопки раздела «Действия» для палеты в данной реализации не используются

#### 4.5.4 Проверка кодов

Тодп и дати

οN

Rann IIHR

N<u>9</u> איקה

Ина

Тодп и дата

Для перехода в подраздел «Проверка кодов» необходимо нажать на соответствующую кнопку в разделе «Ручные операции» (см. Рисунок 44).

Рисунок 48 иллюстрирует подраздел «Проверка».

| <sup>1</sup> Cu |    |      |          |       |     |  |
|-----------------|----|------|----------|-------|-----|--|
| ōN              |    |      |          |       |     |  |
| đ               |    |      |          |       |     |  |
| Ż               | Из | Лист | № докум. | Подп. | Дат |  |

| -                                                 |                     |               |               |             |             |            |  |  |  |  |
|---------------------------------------------------|---------------------|---------------|---------------|-------------|-------------|------------|--|--|--|--|
|                                                   |                     |               |               |             |             |            |  |  |  |  |
| 11:                                               | 07:50 Проверка      |               |               |             |             | 🗲 Назад    |  |  |  |  |
|                                                   | Основной код        |               |               |             |             |            |  |  |  |  |
|                                                   | Вспомогательный код |               |               |             |             |            |  |  |  |  |
|                                                   | Результат           |               |               |             |             |            |  |  |  |  |
|                                                   |                     |               |               |             |             |            |  |  |  |  |
|                                                   |                     |               |               |             |             |            |  |  |  |  |
|                                                   |                     |               |               | 🗸 Проверить | 🔗 Исправить | 🛍 Очистить |  |  |  |  |
|                                                   |                     | Рисунок 48–   | Проверка кода |             |             |            |  |  |  |  |
| Описание раздела «Проверка» приведено в п. 4.2.8. |                     |               |               |             |             |            |  |  |  |  |
| Для                                               | возвращения         | к предыдущему | экрану, необ  | ходимо на   | жать на     | кнопку     |  |  |  |  |
| [Назад].                                          |                     |               |               |             |             |            |  |  |  |  |
|                                                   |                     |               |               |             |             |            |  |  |  |  |
|                                                   |                     |               |               |             |             |            |  |  |  |  |
|                                                   |                     |               |               |             |             |            |  |  |  |  |
|                                                   |                     |               |               |             |             |            |  |  |  |  |
|                                                   |                     |               |               |             |             |            |  |  |  |  |
|                                                   |                     |               |               |             |             |            |  |  |  |  |
|                                                   |                     |               |               |             |             |            |  |  |  |  |
|                                                   |                     |               |               |             |             |            |  |  |  |  |

| Подп          |    |      |          |       |     |                         |
|---------------|----|------|----------|-------|-----|-------------------------|
| пплп          |    |      |          |       |     |                         |
| an N <u>o</u> |    |      |          |       |     | 26442611 425200 002 142 |
| И             | Из | Лист | № докум. | Подп. | Дат | 26443611.425290.003.VI3 |

Поди и дата

Ина Nº дибл Взам ина Nº

п дата

# 5 УСТАНОВКА И НАСТРОЙКА ПО

Экземпляр ПО «КСМ LINE» предоставляется на USB-носителе. Установка ПО «КСМ LINE» осуществляется на компьютеры с установленными ОС Astra Linux 2.12 и веб-браузером Chromium, входящим в состав ОС Astra Linux. Дополнительное программное обеспечение для функционирования ПО не требуется.

Для установки программного обеспечения КСМ LINE необходимо выполнить следующие действия:

1. Скопировать на жесткий диск deb-файлы для установки программного обеспечения «КСМ LINE».

2. Выполнить в терминале команды \$ sudo apt install /адрес/до\_установочного\_файла.

Примечание. Для работ ПО необходимо установить в разъем USB флешку с ключом.

Подп и дата

Rann IIHR NO

N<u>9</u> אי*ה*ח

| Подп и дата  |    |      |          |         |     |                        |
|--------------|----|------|----------|---------|-----|------------------------|
| подп         |    |      |          |         |     |                        |
| a N <u>o</u> |    |      |          |         |     |                        |
| Ини          | Из | Лист | № докум. | Подп. " | Дат | 26443611.425290.003.ИЗ |
|              |    |      |          |         |     |                        |

<u>Лис</u> 49

### Приложение А Перечень терминов и сокращений

- АРМ - автоматизированное рабочее место;

- ИС – информационная система;

- КСМ LINE - комплексная система маркировки;

- Коробка (короб) – упаковка для нескольких единиц тары с готовой продукцией. Количество единиц готовой продукции в коробке задается в АРМе;

- Палета – поддон, на котором размещаются коробки с упакованной готовой продукцией;

– ПО – программное обеспечение;

Подп и датс

Rammin MP

NHR Nº AVEN

– **Тара** – единица выпускаемой продукции, на которую наносятся основной и вспомогательный код этикетки.

| Поди и дата    |    |      |       |       |       |     |                        |
|----------------|----|------|-------|-------|-------|-----|------------------------|
| nnAn           |    |      |       |       |       |     |                        |
| Ина N <u>o</u> | Из | Лист | Nº ∂c | ОКУМ. | Подп. | Дат | 26443611.425290.003.ИЗ |
|                |    |      |       |       |       |     |                        |

| ЛИСТ РЕГИСТРАЦИИ ИЗМЕНЕНИИ |
|----------------------------|
|----------------------------|

Подп и дата

Ramming NO

Ина Ng Avfin

Подп и дата

на Nº подп

| Изм  |        | Номера ли | стов (страни | ц)<br>  | Всего<br>листов   | No        | Входя-<br>щий №<br>сопрово-    | Под- | Да |
|------|--------|-----------|--------------|---------|-------------------|-----------|--------------------------------|------|----|
| ¥13M | измен. | замен.    | новых        | ИЗЪЯТЫХ | (стр.) в<br>докум | документа | дительно-<br>го доку-<br>мента | пись | T  |
|      |        |           |              |         |                   |           |                                |      |    |
|      |        |           |              |         |                   |           |                                |      |    |
|      |        |           |              |         |                   |           |                                |      |    |
|      |        |           |              |         |                   |           |                                |      |    |
|      |        |           |              |         |                   |           |                                |      |    |
|      |        |           |              |         |                   |           |                                |      |    |
|      |        |           |              |         |                   |           |                                |      |    |
|      |        |           |              |         |                   |           |                                |      |    |
|      |        |           |              |         |                   |           |                                |      |    |
|      |        |           |              |         |                   |           |                                |      |    |
|      |        |           |              |         |                   |           |                                |      |    |
|      |        |           |              |         |                   |           |                                |      |    |
|      |        |           |              |         |                   |           |                                |      |    |
|      |        |           |              |         |                   |           |                                |      |    |
|      |        |           |              |         |                   |           |                                |      |    |
|      |        |           |              |         |                   |           |                                |      |    |
|      |        |           |              |         |                   |           |                                |      |    |
|      |        |           |              |         |                   |           |                                |      |    |
|      |        |           |              |         |                   |           |                                |      |    |
|      |        |           |              |         |                   |           | ÷                              | ÷    | 1  |